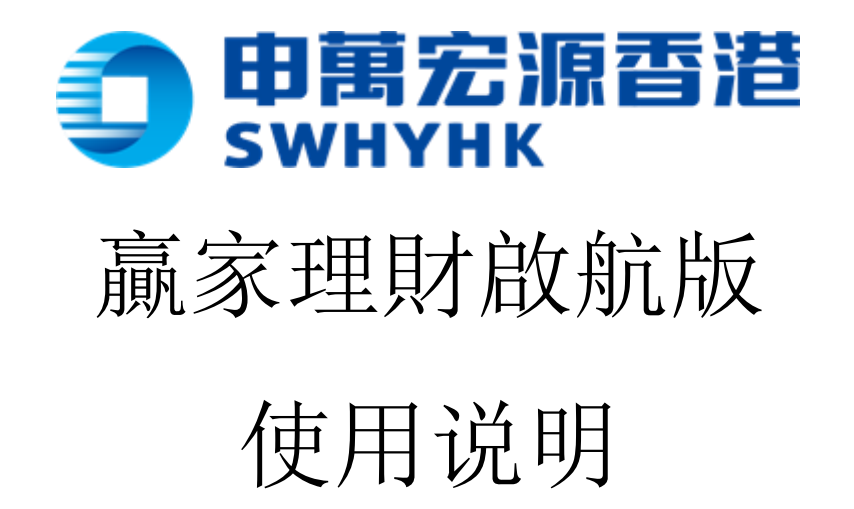

申萬宏源證券 (香港)有限公司 2025.06.06

# 更新说明

| 版本       | 日期           | 更新人      | 更新描述                            |
|----------|--------------|----------|---------------------------------|
| V1. 2. 0 | 2024. 08. 22 | 小清       | 发布新增的功能,如個股簡況、財務、要<br>聞、訊息中心等功能 |
| V1.11.0  | 2025. 05. 21 | Ivy Peng | 補充了9個小版本的所有更新內容。                |

| 名  | 词解释 | <u>z</u>                              | 2  |
|----|-----|---------------------------------------|----|
| 1. | 登錄  |                                       | 3  |
|    | 1.1 | 登錄桌面端                                 | 3  |
|    | 1.2 | 登錄交易帳戶                                | 5  |
| 2. | 系統  | ————————————————————————————————————— | 6  |
|    | 2.1 | 關注                                    | 6  |
|    | 2.2 | 個股                                    | 7  |
|    | 2.3 | 市場                                    | 14 |
|    | 2.4 | 資產交易                                  | 15 |
|    | 2.5 | 選股器                                   | 21 |
| 3. | 全局  | 功能組件說明                                | 22 |
|    | 3.1 | 單元組件                                  | 22 |
|    | 3.2 | 業務組件                                  | 22 |
| 4  | 組件換 | <b>操作說明</b>                           | 24 |
|    | 4.1 | 單個組件操作說明                              | 24 |
|    | 4.2 | 組件聯動說明                                | 26 |
|    | 4.3 | 組件頭部搜索                                | 27 |
|    | 4.4 | 組件釘住操作                                | 27 |
| 5. | 頁面  | 面板佈局                                  | 28 |
|    | 5.1 | 系統面板                                  | 28 |
|    | 5.2 | 自定義畫布佈局和自適應佈局                         | 29 |
|    | 5.3 | 新增頁面佈局操作                              | 29 |
| 6. | 其他  | 功能                                    | 33 |
|    | 6.1 | 消息中心                                  | 33 |
|    | 6.2 | 行情商城                                  | 34 |
|    | 6.3 | 客服熱線                                  | 34 |
| 7. | 設置  |                                       | 34 |
|    | 7.1 | 個人設置                                  | 35 |
|    | 7.2 | 桌面端全局設置                               | 35 |
|    | 7.3 | 交易賬戶登錄綁定設備(僅桌面端)                      | 37 |

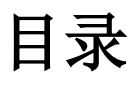

# 名词解释

| 術語 /<br>縮略詞 | 說明                                                                                                    |
|-------------|----------------------------------------------------------------------------------------------------|
| 單元組<br>件    | 或稱"原子組件",最小化承載一個功能的組件。<br>分類依據:只要是單獨拎出來能有價值的,都可以拆為單元組件,例如<br>自選列表、K 線圖、逐筆成交、盤口報價。                                         |
| 業務組<br>件    | 基於多個單元組件組合,承載某個業務的組件。<br>如技術面看股票不單單看分時 K 線,還需要關聯期權、市場深度、資金<br>流向、盤口、成交分佈,甚至關聯下單;基本面的看股票不單單看個報<br>價高開低收,還需要關聯基本信息、賣空比例、公告等 |
| 主窗口         | 桌面端啟動的主窗體。                                                                                                    |
| 面板窗<br>口    | 根據投資者的實操需求,利用單元組件或業務組件,根據自身習慣和喜好,自定義佈局拼接出針對某種使用場景的面板。                                                                     |
| 組件窗<br>口    | 也是窗口的一種,用於承載獨立組件的顯示。如組件脫離後顯示的窗口<br>為單獨的組件窗口                                                                               |
| 系統面<br>板    | 系統默認的自選、個股、行情、交易面板,其中系統面板標題目前不可<br>編輯、不可刪除,但可以自定義修改系統面板內的組件內容排版。                                                          |
| 自適應<br>佈局   | 即組件拉升時會自動擠壓周圍其他組件,若頁面只有一個組件會默認全部佔滿當前屏幕,好處在於會自動適配大小屏,組件之間大小會自適應;                                                           |
| 自定義<br>佈局   | 佈局內只有一個組件時,還是默認顯示當前組件大小,不會滿屏佔滿當<br>前佈局;畫布大小不受屏幕限制,若組件超出當前屏幕大小,可上下左<br>右滑動畫布,且組件與組件之間可以重疊展示。                               |

### 1. 登錄

#### 1.1 登錄桌面端

登錄方式: 手機驗證碼、密碼,兩種登錄方式二選一; (如忘記登錄密碼可以點擊忘 記密碼發送 OTP 到手機進行驗證; )

• 方式一: 手機驗證碼登錄 ---- 選擇區號, 輸入手機號碼, 獲取 OTP SMS, 驗 證通過後即可登入;

- 驗證碼 60s 後支持重新發送, 有效時長為 15 min;
- 新用戶只能使用方式一進行註冊登錄;
- 勾選"自動登錄"後,則下次登錄無需再輸入驗證碼。

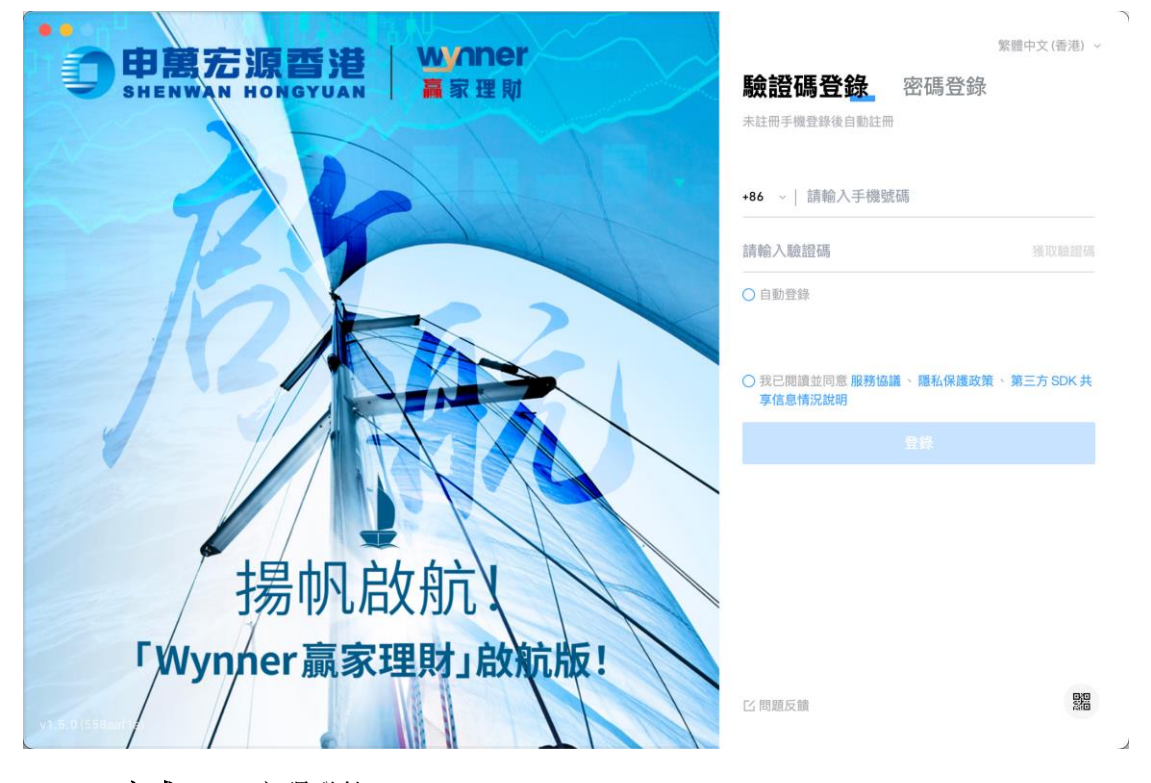

• **方式二:** 密碼登錄

• 首次登入時, 需使用驗證碼進行登錄, 獲取 OTP SMS 進入後, 設定完密碼後即 可在下一次登錄時使用密碼登錄;

• 已設置登錄密碼後,可使用已設定的密碼及手機號,驗證成功後可進入,不需要再接收 SMS;

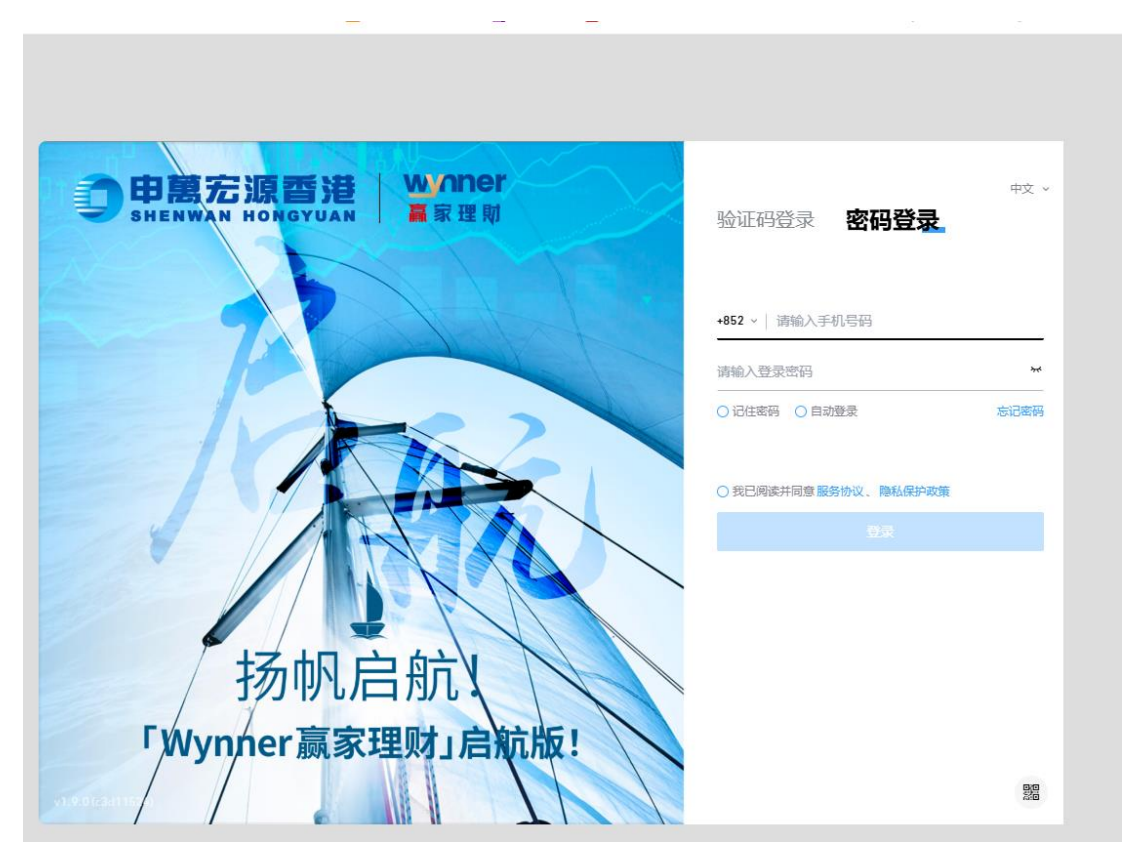

• 登錄要求: 必須同意並閱讀全部協議後才可以點擊登錄;

• 在登入介面支持網路設置,可以選擇是否通過現有系統的網絡代理,或是不使 用網絡代理。該設置可以方便客戶在某些複雜的網絡環境下,能夠正常地使用本軟 件。

|                  |        | - ×                            |
|------------------|--------|--------------------------------|
| <b>一由東</b> 宏源香港  | winner |                                |
| SHENWAN HONGYUAN |        | 验证码登录 容码登录                     |
|                  |        |                                |
|                  |        | +852 ~   请输入手机带码               |
|                  |        | 请输入登录密码 🐱                      |
|                  | 网络设置 × |                                |
|                  | 代理类型   |                                |
|                  | 使用系统代理 | ③ 我已阅读并同意服务协议、降私保护政策、第三方 SDK 共 |
|                  | 不使用代理  |                                |
|                  | 使用系统代理 |                                |
|                  | 1919   |                                |
| / 扬帆启            | l航     |                                |
| 「Wynner赢家玛       | 即了启航版! |                                |
|                  |        | LI 问题反馈 含 网络设置 202             |

### 1.2 登錄交易帳戶

桌面端登錄成功後,如需查看資產或下單交易,均需要驗證登錄交易帳戶;

交易帳戶登錄入口(3個): 資產頁面下點擊"立即登錄"、下單組件下點擊
 "登錄交易帳戶"、個人設置點擊"登錄交易帳戶";

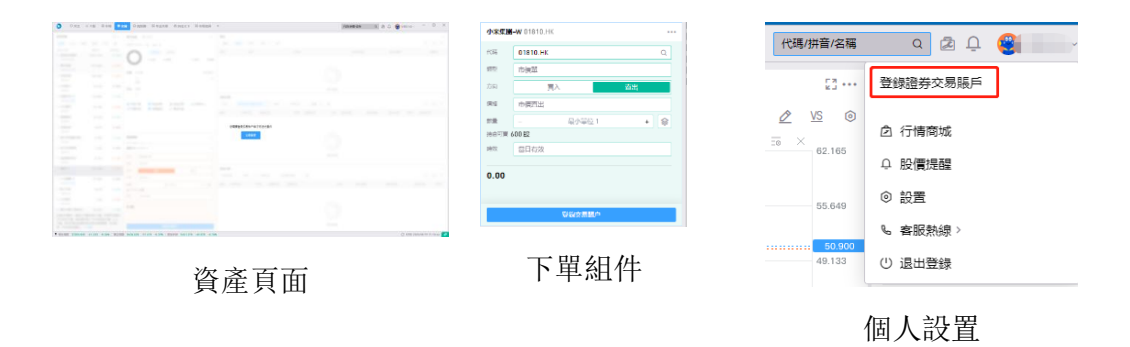

- 登錄證券交易帳戶:通過小彈窗輸入證券帳號、登錄密碼進行登錄;
  - 如未開戶,可操作"點擊開戶"進入開戶流程頁面,開戶成功後可通過帳號密
     碼進行登錄;
- 忘記交易密碼:跳轉官網進入重置密碼流程;
- 勾選"記住密碼",可記住當前登錄賬戶的交易密碼

| 登録證券交易賬戶    |    |     |
|-------------|----|-----|
| 遠沒月販尸? 點擊開尸 |    |     |
|             |    |     |
|             |    |     |
| •••••       |    | 374 |
| ✔ 記住密碼      |    |     |
| 忘記證券交易賬戶/密碼 |    |     |
|             |    |     |
|             |    |     |
|             |    |     |
|             | 取消 | 確定  |

登錄交易帳戶

# 2. 系統佈局頁面說明

全局頁面底部為市場大盤指數,展示不同市場下的大盤指數行情,如不需要展示市場 可通過左側工具切換鎖定。頁面右下角底部為系統連結狀態,如紅色斷開可嘗試重連 網絡。

| 0                              |                                              | ビ 個股 ③ 市場                         | © 交易 ( )           | 選股關 🛛 专业                        | ビ交易 合向                         | 主义 3 旧布加                         | 司选择 +                             |                                  |                                  |                                |                                  |                | 代稿/拼音/名稿 🔍 🖄 🗘 😫 対版小白 - 👘                                                                                                    |                        |
|--------------------------------|----------------------------------------------|-----------------------------------|--------------------|---------------------------------|--------------------------------|----------------------------------|-----------------------------------|----------------------------------|----------------------------------|--------------------------------|----------------------------------|----------------|----------------------------------------------------------------------------------------------------|------------------------|
| 自選列表                           | ceshi) (#                                    | R RR 83                           | Hill               |                                 |                                |                                  |                                   |                                  |                                  |                                |                                  | C              | <b>抱恐時時</b> 09992.HK 198.000 (+1.18%)<br>③勝 6日 日K 周K 周K 季K 年K 1分 5分 ×                                                                                                    | £1<br>£ ⊛              |
| /F38                           | 設置代明 0<br>HK HSTECH                          | 股票名稱 \$<br>恆生科技指数 (3)             | 最新資 \$<br>5237.420 | 3607.65 ¢                       | SERRER \$<br>-43.920           | 成交量 \$<br>5.49 億                 | 成交酬 \$<br>312.37 億                | 換手密 \$                           | 量比 \$<br>1.44                    | 最高價 \$<br>5241.270             | 最低價 \$<br>5162.830               | 盤約             | 均量: 196.712                                                                                                    | +2.60%                 |
| 2                              | HK 00700                                     | 解析控股 KE                           | 512.000            | +0.79%                          | +4.000                         | 1245.74 憲                        | 63.44億                            | 0.14%                            | 1.43                             | 515.500                        | 502.500                          | _              | Image: Section of the section of the sectio | •1.18%                 |
| 4                              | HK 00836                                     | 華茂電力                              | 19.640             | +0.10%                          | +0.020                         | 221.23 萬                         | 4335.62 萬                         | 0.04%                            | 0.78                             | 19.780                         | 19.460                           |                | V                                                                                                    |                        |
| 6                              | HK 09988                                     | 阿里巴巴-W ACE                        | 42.500 +1.         |                                 | -4.800                         | 7161.25 萬<br>3894.71 萬           | 85.06 億<br>16.38 億                | 0.38%                            | 1.90                             | 43.000                         | 41.100                           |                | 190.000<br>波波或時 09992.HK 198.000 (+1.18%)                                                                                                    | -2.60%                 |
| 7                              | HK 02800                                     | 至富基金<br>関港拉股                      | 23.460             | -0.42%                          | -0.100                         | 2.23 億<br>0                      | 52.22億                            | 3.65%                            | 0.95                             | 23.520                         | 23.260                           |                | (分時) 5日(日本) (周K) (第K) (平K) (日分) 5分 →<br>MA 5:195.400 10:191.370 20:186.330 30:174.380 前限量 ≈ 35                                                                                                    | <b>£</b> . ⊚<br>×      |
| 9                              | HK 07226                                     | 南方两倍香多恒科 亏本<br>申葉宏原香港             | 5.000              | -1.86%                          |                                |                                  |                                   | 8 6.46%                          | 1.15                             | 5.020                          | 4.870                            |                |                                                                                                    | 198.000                |
| 11                             | HK 00993                                     | 信控國際資本                            | 0.141              | +5.22%                          | +0.007                         | 5.90萬                            | 8280                              | 0.00%                            | 0.36                             | 0.144                          | 0.135                            |                | 159.000 0100000000000000000000000000000000                                                                                                    | 159.800                |
| 13                             | HK 01810                                     | 小米集團-W AOR                        | 51.350             | 51.350 +0.69%                   |                                | 2757.69萬<br>9565.31萬<br>行情 資訊及算空 | 36.22世<br>47.66億<br>助確空白馬爆110世    | 0.45%                            | 1.59<br>1.47                     | 51.350                         | 49.000                           |                | 118.800                                                                                                    |                        |
| RING                           |                                              |                                   |                    |                                 |                                |                                  |                                   |                                  |                                  |                                |                                  | c              | 110.800<br>7X24 快招                                                                                                    | C                      |
| (HR                            | 89                                           | 新股                                | _ (                | ◎ 華爾御見<br>2025年 0               | <b>8</b><br>5月19日07:38         | :08                              |                                   |                                  |                                  |                                |                                  | 1              | <ul> <li>9 有 1 條新的快訊</li> <li>19 5月 / 今天</li> </ul>                                                                                                    | <b>22</b><br>7         |
| 美股本                            | 四或行畅清淡 [                                     | 解稅消息仍將主導市增援總                      |                    | 2.週重磅日程<br>中国公佈4月社場<br>単財開發音大會, | : 中國 4 月<br>、房地畫投資報<br>黃仁動發表演算 | 目經濟數據、<br>9短濟數據以及5<br>1、此外、多位幾   | ·全球 PMI、<br>月 LPR 報價,相<br>聯個高言陸續發 | ·G7 財長會部<br>聯合球公佈主要。<br>表講話,百度、副 | 義,寧德時<br>經濟體 PMI 指象<br>醫理哪裡公務 Q1 | 代赴港 IPO<br>1,李德時代在港<br>財報,德國公開 | 、微軟谷歌フ<br>段上市・微軟、<br>14月 PPI・日本・ | 大會<br>谷歌<br>公佈 | 0 1.42<br>普爾法。國家發改委: 點台相於標準成功。出問題 你去辦想申還於環及減<br>無能人民主然是認定意識的發展。包含其实的。首在影响出快速或如決<br>這般都是就得及其關則已是,用部門用當會出版問題後,打算相论手段相對40<br>行為。                                                                                                    | 權聯犯罪<br>1問題。依<br>4制競爭的 |
| 本通量<br>全球 PM<br>重減 000<br>台取-C | 券日程:中国<br>11、G7 財長1<br>1月局・3小将町<br>■1.23% 谷歌 | 14 月經濟數據、<br>會議,事德時代<br>HA +1.36% | allians -          | 4月CPI・                          |                                |                                  |                                   |                                  |                                  |                                |                                  |                | 0 11-9<br>金属 9 域 模模描示或記得上市<br>模模描示或記得上市<br>模模描示或記得其市成記得上市。<br>模模描示或記得其中,有所有得公司正在接機的行。計算記道上市。該或<br>者代、實習等 空始市、监照12024年書現中常盈形。                                                                                                    | 中已要至                   |

# 2.1 關注

• 頁面說明: 關注頁面為系統默認佈局頁面, 左側為自選股列表、要聞, 右側為自選股列表中選中的股票詳情, 包括分時和 K 線, 右下側有 7\*24 快訊;

| 0            | ¢∎≞                     | ご 個股 の 市場                  | © 交易  ⊕ 選         | 192 <b>01 11</b> 44            | 交易 合自(                   | 主义 3 旧 布丽            | 逃走择 +                  |                      |                        |                     |                        |          |                                                                                                    |                         |
|--------------|-------------------------|----------------------------|-------------------|--------------------------------|--------------------------|----------------------|------------------------|----------------------|------------------------|---------------------|------------------------|----------|----------------------------------------------------------------------------------------------------|-------------------------|
| 白道列          | a<br>(ceshi) (d         | 18 (88) (88) (8            | ille              |                                |                          |                      |                        |                      |                        |                     |                        | C        | <b>胞疫時時</b> 09992.HK 198.000 (+1.18%)<br>(多時) 5日(日本) 周本(月本) 季本(年本) 1分(5分) ×                                                | []<br>f. ©              |
| 序號           | 股票代碼 \$                 | 設置名稿 🗘                     | 最新課章              | 28393-ME \$                    | 383秋朝章                   | 成交量 🗧                | 成交額 🛊                  | 換手率 🛊                | 量比 \$                  | 最高價 \$              | 最低價 \$                 | 盤約       | 200,792                                                                                                    | +2.60%                  |
| 1            | HK HSTECH               | 恒生科技播散 🗵                   | 5237.420          | -0.83%                         | -43.920                  | 5.49億                | 312.37億                |                      | 1.44                   | 5241.270            | 5162.830               |          |                                                                                                    |                         |
| 2            | HK 00700                | <b>腾讯拉股 (ADR</b> )         | 512.000           | +0.79%                         | +4.000                   | 1245.74 篤            | 63.44 億                | 0.14%                | 1.43                   | 515.500             | 502.500                |          |                                                                                                    |                         |
| 3            | HK 09992                | 泡泡瑪特                       | 198.000           | +1.18%                         | +2.300                   | 339.77 蒐             | 6.65 億                 | 0.25%                | 1.27                   | 198.600             | 190.500                |          | 195.700                                                                                                    | 0.00%                   |
| 4            | HK 00836                | 蒹葭電力                       | 19.640            | +0.10%                         | +0.020                   | 221.23 萬             | 4335.62 萬              | 0.04%                | 0.78                   | 19.780              | 19.460                 |          | N/                                                                                                    |                         |
| 5            | HK 09988                | 阿里巴巴-W 入回                  | 118.600           | -3.89%                         | -4.800                   | 7161.25 萬            | 85.06 (8               | 0.38%                | 1.90                   | 120.800             | 117.500                |          | $\sim$                                                                                                    |                         |
| 6            | HK 00981                | 中芯國際                       | 42.500            | +1.92%                         | +0.800                   | 3894.71萬             | 16.38 億                | 0.65%                | 1.49                   | 43.000              | 41.100                 |          | 190,608                                                                                                    | -2.60%                  |
| 7            | HK 02800                | 聖富基金                       | 23.460            | -0.42%                         | -0.100                   | 2.23 億               | 52.22億                 | 3.65%                | 0.95                   | 23.520              | 23.260                 |          | (分前)5日(日K)(同K)(年K)(年K)(1分)5分、                                                                                              | £ ©                     |
| 8            | HK 00181                | 開港拉股                       | 0.075             | 0.00%                          | 0.000                    | 0                    |                        | 0.00%                | 0.00                   |                     |                        |          | MA 5:195.400 10:191.370 20:186.339 30:174.380 副使相 句 10                                                                     | × 209.000               |
| 9            | HK 07226                | 國方两倍看多恆科 号本                | 5.000             | -1.86%                         | -0.095                   | 1.24 億               | 6.12 億                 | 6.46%                | 1.15                   | 5.020               | 4.870                  |          | 198.000                                                                                                    | 198.000                 |
| 10           | HK 00218                | 申莫欢源香港                     | 1.250             | 0.00%                          | 0.000                    | 3.00 篇               | 3.75 篇                 | 0.00%                | 0.05                   | 1.250               | 1.250                  |          |                                                                                                    |                         |
| - 11         | HK 00993                | 信控國際資本                     | 0.141             | +5.22%                         | +0.007                   | 5.90 篇               | 8280                   | 0.00%                | 0.36                   | 0.144               | 0.135                  |          | 109.800                                                                                                    | 159.800                 |
| 12           | HK 03690                | 美国-W (ACR)                 | 133.900           | +1.90%                         | +2.500                   | 2757.69 跑            | 36.22億                 | 0.50%                | 1.59                   | 134.700             | 127.800                |          |                                                                                                    |                         |
| 13           | HK 01810                | 小米集團-W [ADR]               | 51.350            | +0.69%                         | +0.350                   | 9565.31萬             | 47.66 億                | 0.45%                | 1.47                   | 51.350              | 49.000                 |          |                                                                                                    |                         |
| 摩港交          | 所要求: 港股80               | MP基本報價行情,列表頁僅的             | 8供20只實時行情,非       | 其余提供至少15分的                     | <b>新新建行情,以上</b> 5        | 行情、資訊及其它書            | 如來自長橋科技動               | #源,僅供參考,不            | 構成投資建議。                | C刷新                 |                        |          | 110.000                                                                                                    | 110.600                 |
| 要問           |                         |                            |                   |                                |                          |                      |                        |                      |                        |                     |                        | C        | 7X24 快訊                                                                                                    | C                       |
| ( <u>#</u> # | 18.P9                   | 新設                         |                   | 草爾街見聞                          |                          |                      |                        |                      |                        |                     |                        |          | ④ 有 1 爆新的快訊                                                                                                    | 22                      |
|              |                         | 1                          |                   | 2025 # 05                      | FI 19 E 0738             | 08                   |                        |                      |                        |                     |                        |          | 195月/今天                                                                                                    | Y                       |
|              |                         | - Carlos                   | 本                 | 週重磅日程                          | :中國4月                    | 目經濟數據、               | 全球 PMI、                | G7 財長會譜              | 。<br>寧德時               | 代赴港 IPO             | 、 微軟谷歌 フ               | た會       | 0 11-02                                                                                                    |                         |
| 美股:<br>本短日   | 通成行情游戏<br>1明日程:中国       | 關稅調度仍將主導市發情線<br>图 4 月經濟數據、 | 中<br>単<br>(27) 4) | 菌公佈 4 月社零<br>辯關發者大會。<br>月 CPI。 | 、房地產投資等<br>黃仁動發表演講       | ₩短濟數據以及5<br>■・此外,多位幾 | 月 LPR 報價,標<br>聯儲高官陸續發訊 | 普全球公佈主要6<br>5購話,百度、暖 | E溶體 PMI 指象<br>阻噻噻公佈 Q1 | 1,寧德時代在港<br>財報,德國公佈 | 股上市,微軟、<br>4 月 PPI,日本: | 音歌<br>公佈 | 戰洞法。國家發放臺。動冶田投爆機構成中出問題《於這種原華通投展及及<br>員應人民主統與國家發展改革動物合都件 6 任典型案例。首在整治認於傳導物的與<br>法國國申臺上懷及其種物記載,周齡門所指導書均低同型品。訂單相定手段開始的<br>行為。 | (麗聯犯罪<br>出問題。依<br>限制競爭的 |
| 全球F          | MI、G7 財長                | 會議,寧德時代 🧎                  |                   |                                |                          |                      |                        |                      |                        |                     |                        |          | 0 11:00                                                                                                    |                         |
| (日本)         | ■原見局·3小売目<br>:+1.23% 登考 | 1                          | Binibases"        |                                |                          |                      |                        |                      |                        |                     |                        |          | 坐獲 9 城 模模超市或赴港上市<br>模模超市的通營主種場所模模電子商務有限公司正在接機投行,計劃批准上市。却<br>福州、廈門等 9 团场市,並預計 2024 年實現年度盈利。                                 | 超市已要盖                   |
| ● 低生1        | Sat 23265.05            | 50 -80.000 -0.34%   E      | 企用線 8430.200      | -38.090 -0.45                  | <ul> <li>低生料技</li> </ul> | 237.420 -43.92       | 0 -0.83%               |                      |                        |                     |                        |          | ○ 時間: 2025/05/19                                                                                                    | 11:15:58                |

• 自選股設置: 通過自選右上角操作功能區進入自選列表設置,支持設置自選分 組、列表表頭、智能排序、常規設置;

• 分組設置: 添加自訂義分組,設置分組名稱及支持設置置頂分組;

• 表頭設置: 針對自選列表表頭字段信息支持自定義查看順序, 或通過小眼睛設置某些字段信息不顯示;

• 智能排序:可設置是否通過交易時段對自選列表進行排序,打開後如美股交易時段,美股自選股票將全部置於頂部,未打開該設置默認不跟隨交易時段排序;

| 白選列表          |                  |           |               |           |                 |                  |       |             |          | C        |
|---------------|------------------|-----------|---------------|-----------|-----------------|------------------|-------|-------------|----------|----------|
| (1995) (ceshi |                  | ITIRE     |               |           |                 |                  |       |             |          | ⊕ 10 mm  |
| 序號 股票代        | 時 \$ 股票名稱 (      | (金融) 単新価令 | 3533 <b>(</b> | 2007:00 0 | 成交量 🛊           | 成交額 🛊            | 換手密 🗘 | <b>船比</b> 章 | 最高度な     | ① 核制自識列表 |
| 1 HK HS       | TECH 信生科技描数图     | 5228.990  | -0.99%        | -52.350   | 5.67 ( <b>Q</b> | 322.71億          |       | 1.40        | 5241.270 | 5 23 最大化 |
| 2 HK 00       | 700 開訊控設 100     | 512.000   | +0.79%        | +4.000    | 1276.32 萬       | 65.01 (B         | 0.14% | 1.38        | \$15.500 | ☆ 於降田選列表 |
| 3 HK 09       | 992 淮淮瑪特         | 197.900   | +1.12%        | +2.200    | 348.55 萬        | 6.82像            | 0.26% | 1.23        | 198.600  | ⊙ 移脉曲識列表 |
| 4 HK 00       | 836 兼周電力         | 19.620    | 0.00%         | 0.000     | 224.63萬         | 4402.38 萬        | 0.04% | 0.75        | 19.780   | 19.460   |
| 5 HK 09       | 288 阿里巴巴-W [KOR] | 118.900   | -3.65%        | -4.500    | 7363.08 篤       | 87.45 億          | 0.39% | 1.85        | 120.800  | 117.500  |
| 6 HK 00       | 981 中芯圓線         | 42.650    | +2.28%        | +0.950    | 3988.14 篇       | 16.78 億          | 0.66% | 1.44        | 43.000   | 41.100   |
| 7 HK 02       | 800 聖富基金         | 23.500    | -0.25%        | -0.060    | 2.27 (1)        | 53.25 ( <b>B</b> | 3.72% | 0.91        | 23.520   | 23.260   |
| 8 HK 00       | 181 養潮独設         | 0.075     | 0.00%         | 0.000     | 0               |                  | 0.00% | 0.00        |          |          |
| 9 HK 07       | 226 南方两倍着多信料 司本  | 5.005     | -1.77%        | -0.090    | 1.25 (9)        | 6.18 🕲           | 6.52% | 1.09        | 5.020    | 4.870    |
| 10 HK 00      | 218 申其交济香港       | 1.250     | 0.00%         | 0.000     | 3.00 篇          | 3.75 篇           | 0.00% | 0.05        | 1.250    | 1.250    |
| 11 HK 00      | 993 信控篇陳資本       | 0.141     | +5.22%        | +0.007    | 5.90 <b>N</b>   | 8280             | 0.00% | 0.34        | 0.144    | 0.135    |
| 12 HK 03      | 590 美爾-W LER     | 134.200   | +2.13%        | +2.800    | 2799.77 篤       | 36.79 億          | 0.51% | 1.53        | 134.700  | 127.800  |
| 13 HK 01      | 810 小米续属-W [203] | 51.450    | +0.88%        | +0.450    | 1.02億           | 51.02 億          | 0.48% | 1.48        | 51.450   | 49.000   |

• 7\*24 快訊如有新聞資訊更新將實時進行推送,更好的輔助用戶盯盤;

如滑動至其他區域同時快訊存在數據更新時,組件內頂部將出現新快訊提示入
 口,可點擊"查看"進行刷新;

| 7x24 快訊                                                                                                    | •••          |
|----------------------------------------------------------------------------------------------------|--------------|
| ① 有 51 條新的快訊                                                                                                    | 查看           |
| 195月/今天                                                                                                    | Y            |
| O 11:02<br>最高法、國家發改委:整治招投標領域突出問題 依法嚴懲串通投標及其關聯犯罪<br>最高人民法院與國家發展改革委聯合發佈 6 個典型案例,旨在整治招投標領域的突出問題,6<br>法嚴懲串通投標及其關聯犯罪。兩部門將指導各地協同整治,打擊非法手段排除和限制競爭的<br>行為。 | TE<br>衣<br>り |
| O 11:00<br>坐擁9城 樸樸超市或赴港上市<br>樸樸超市的運營主體福州模模電子商務有限公司正在接觸投行,計劃赴港上市。該超市已覆置<br>福州、廈門等9個城市,並預計2024年實現年度盈利。                                               | 5            |
| O 10:45<br>在美國共和黨強硬派放棄反對後,特朗普減稅法案在眾議院獲得推進。                                                                                                    |              |
| <ul> <li>0 10:44</li> <li>日本財務大臣加藤勝信:政府應該確保有財政環衝,以應對危機。</li> <li>0 10:39</li> </ul>                                                                |              |
| 日本首相石破茂:日本的財政狀況比希臘差。                                                                                                    |              |

#### 2.2 個股

頁面說明: 個股頁面包括以下功能。自選列表、行情圖表、窩輪牛熊證、個股資訊、 行情報價、盤口數據、個股簡況、下單組件。

• 左側為自選列表,支持拖拽股票進行自定義排序及置頂功能,方便查看和快速 切換關注列表的股票。

• 自選列表設有最高價、最低價字段,還增加了美股盤前/盤後、漲跌幅額等信息。

• 行情圖表組件,港股時下方會顯示對應論證數據信息和個股資訊。

• 右側行情報價,顯示當前標的基本報價情況,支持添加字段、查看標的歸屬的 交易所及行情等級。

• 盤口信息需要根據用戶的行情權限而定, 無 Lv2 高級行情的用戶盤口模塊將 顯示為空。

|        |                                                     | ×                          |
|--------|-----------------------------------------------------|----------------------------|
| 設置     | 常規設置 交易設置 图表設置                                      |                            |
| 읍 賬戶信息 | K 治療測測型                                             | 20 K 潮 ~                   |
| ◎ 設置   | 十字線盤口模式                                             | 聚合 ~                       |
| 回 快捷鍵  |                                                     | •                          |
| E 版本信息 | 延代時後1 婚朝 7 故重<br>盤前盤後                               | -•                         |
|        | 分時                                                  |                            |
|        | 顯示均價線                                               | -                          |
|        | 關啓最新價閃爍                                             | •                          |
|        | 分時國模式                                               |                            |
|        |                                                     | +2.35%<br>0.00%<br>-2.35%  |
| ♪ 線上客服 | ○ 寬屏模式 ● 對稱模:<br>以者天意為低價確定総驗範圍 以此物及傳給。<br>世田的必要表示 ● | 式<br>2番天最高最低價確定総驗範圍<br>5/5 |
| ビ 問題反饋 | rprivacide di unag                                  | Lang                       |

• 分時圖支援切換「寬屏模式」與「對稱模式」

• K線圖表增加盤前盤後時段,2分鐘、3分鐘、45分鐘等多個週期,滿足多維度的盯盤需求。

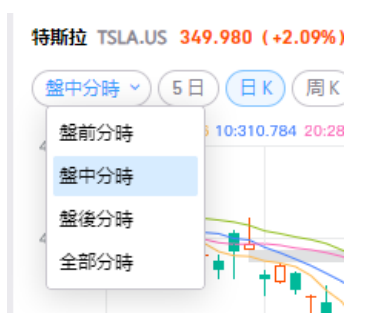

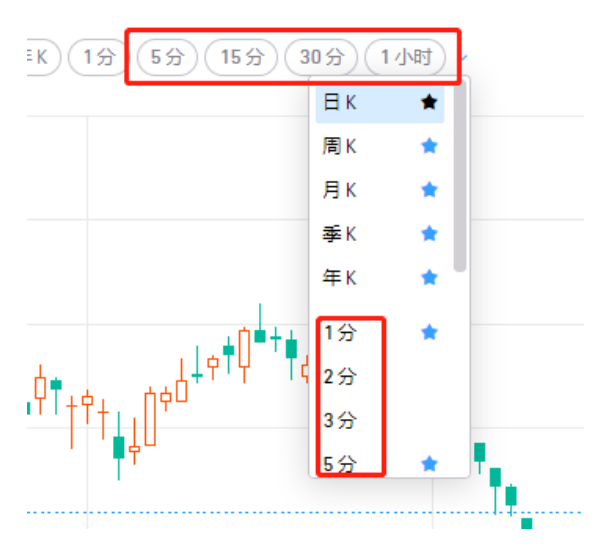

K 線設置支持缺口顯示 / 隱藏

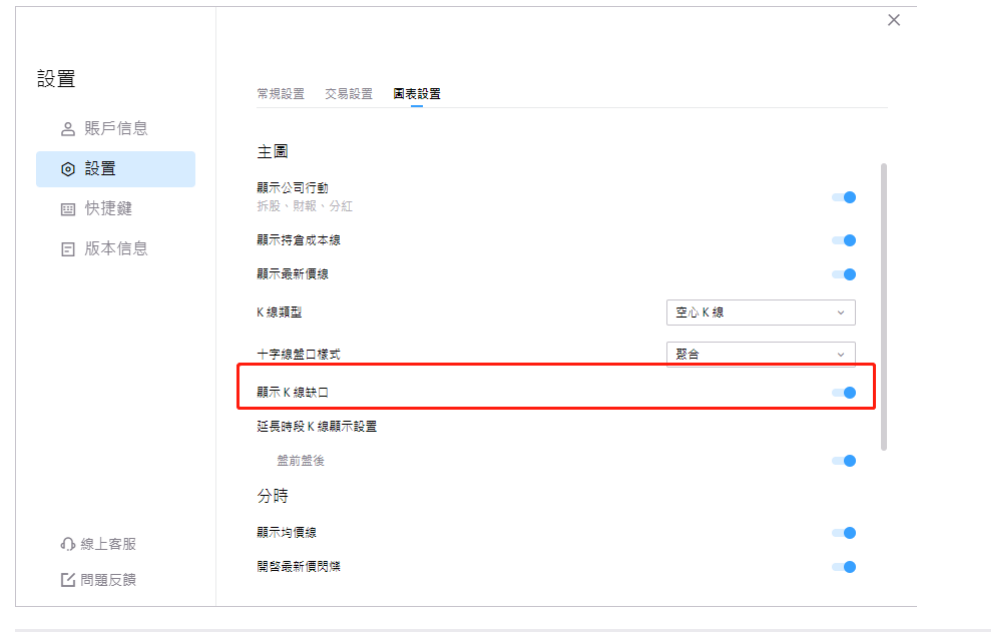

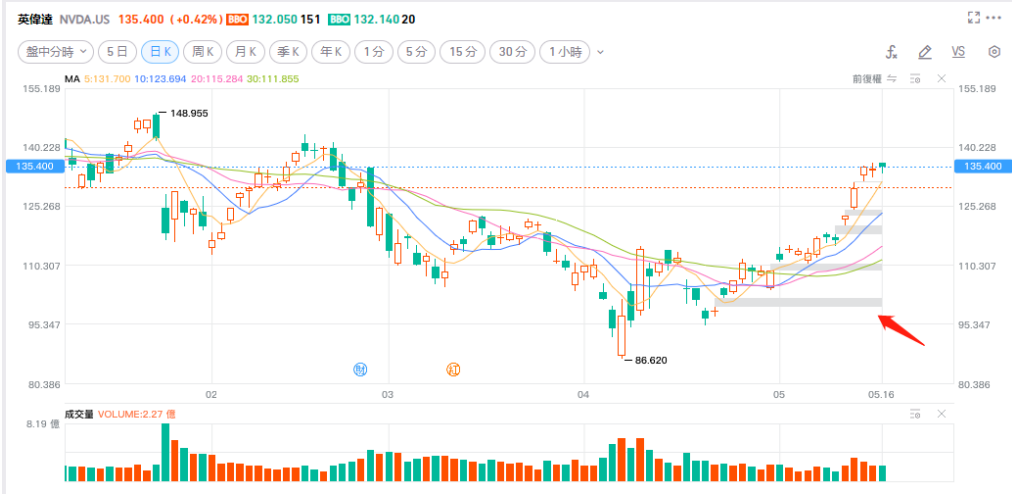

• 在經典模式下「股票疊加」功能,支持將股票、大盤指數、行業和概念指數疊 加至當前個股或全部個股。

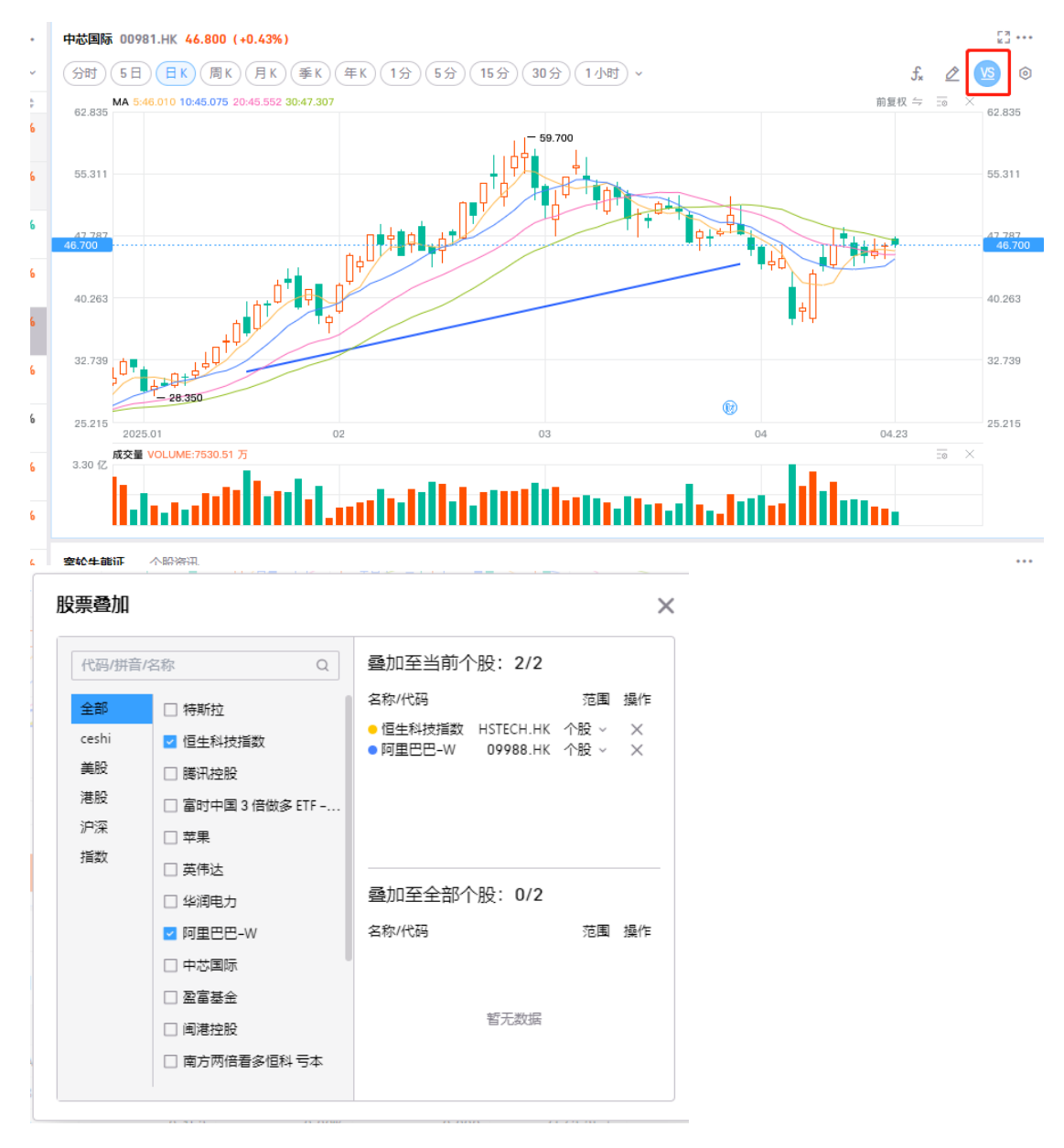

• 圖表界面復權顯示切換按鈕,可以快速切換圖表類型為"前復權"或是"不復權"。

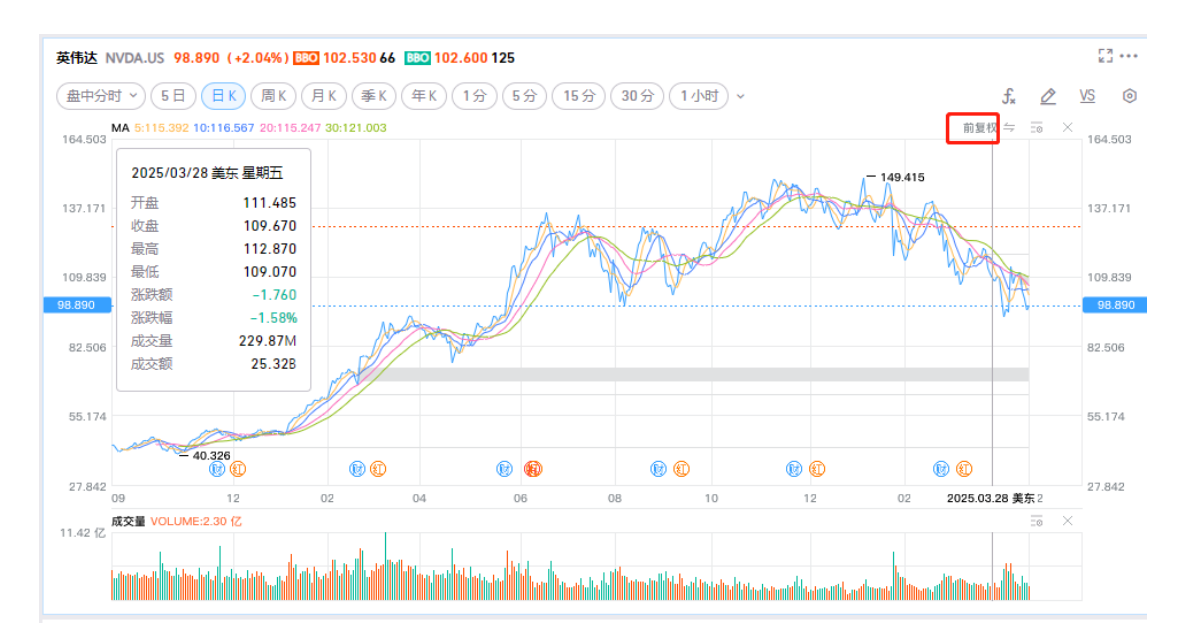

• 資金流向模塊,可查看當日成交統計、即時資金流向以及歷史資金流向。

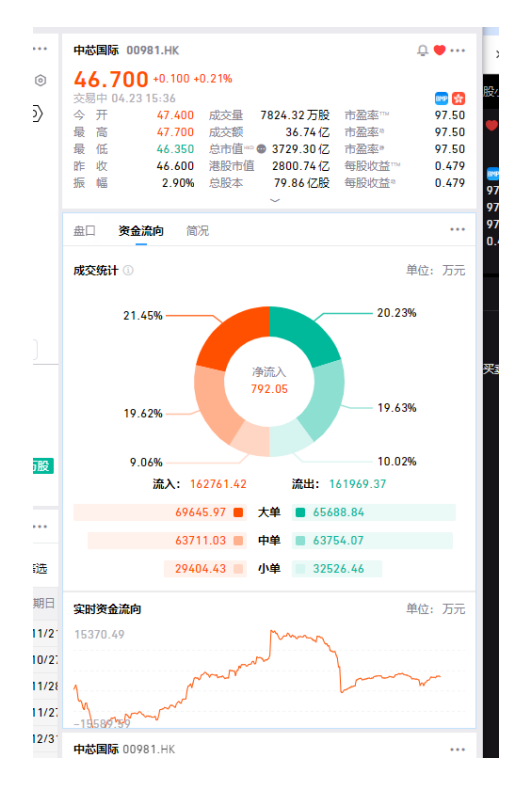

• 下單組件:代碼將默認填入當前圖表顯示的標的,可直接選擇下單類型及價格 數量,提交訂單。

下單組件支持自動適配時段和訂單類型,當日訂單增加更多操作入口。圖表界面新增復權顯示切換按鈕,可以快速切換圖表類型為"前復權"或是"不復權"。

| 南方两倍  | 看多恒利     | <b>斗亏本</b> 07226.1 | HK   |       |               |        |          |  |  |  |
|-------|----------|--------------------|------|-------|---------------|--------|----------|--|--|--|
| 代码    | 0722     | 6.HK               |      |       |               | Q      |          |  |  |  |
| 类型    | 增强限价单    |                    |      |       |               |        |          |  |  |  |
| 方向    |          | 买入                 |      |       | 卖出            |        |          |  |  |  |
| 价格    | -        |                    |      | + 🔅   | F             |        |          |  |  |  |
| 数量 ~  | -        |                    | 1    | 00    |               | +      | <b>)</b> |  |  |  |
| 最大可买( | )0股      |                    |      |       |               |        |          |  |  |  |
|       |          |                    | 买入下单 |       |               | B      | 65       |  |  |  |
| 当日订单  | <u>1</u> |                    |      |       |               |        |          |  |  |  |
| 操作    |          | 订单状态               | 市场   | 股票代码  | 股票名称          |        | 方向       |  |  |  |
| 5     | Ξ        | 🕓 待提交              | НК   | 07226 | X L 二南方恒      | 科      | 买        |  |  |  |
|       |          |                    |      |       |               |        |          |  |  |  |
|       |          |                    |      |       |               |        |          |  |  |  |
|       |          |                    |      |       |               |        |          |  |  |  |
|       |          |                    |      |       |               |        |          |  |  |  |
|       |          |                    |      | C 时间: | 2025/01/23 11 | :18:10 | é        |  |  |  |

• 用戶未驗證交易密碼時,交易按鈕顯示"登錄交易帳戶",提示用戶進行交易 帳戶的登錄,如已登錄則可直接點擊"買入/賣出下單"。

|                              | © 市場 © :  | 交易 ① 道  |                  | 业交易 凸自定义3 대                  | 布局选择 +       |                |              |                |             | 代碼/拼音/名   | 稿      | Q (2)       | Q 😨 現金編/P(4001)~                      | - 0         | 3    |
|------------------------------|-----------|---------|------------------|------------------------------|--------------|----------------|--------------|----------------|-------------|-----------|--------|-------------|---------------------------------------|-------------|------|
| 白銀列表                         |           | c       | <b>設容基金</b> 0280 | IO.HK 23.420 (-0.59%)        |              |                |              |                |             |           | £2 ··· | <b>股富基金</b> | 02800.HK                              | 4           | •    |
| 全部) (reshi) (美祝) (港祝)        | (現況)(指数)  | 14      | (分時)(5日)         |                              | (#K)(19)(59) | (15.9)(30.9)(1 | 小時)~         |                |             | 5. 0      | © 24   | 23.4        | 20 -0.140 -0.59%                      |             |      |
| 5箱/代碼 :                      |           | 752946: | MA               | 10:22.162 20:22 330 30:21 52 | 5            |                |              |                |             | 18 × 5 ×  |        | 交居中 05      | .19 11:37                             |             |      |
| (K 華麗電力                      | 19.600    | -0.10%  | 25.613           |                              |              |                |              |                |             |           | 25.613 | の間          | 23.520 ADORE                          | 56          | .28  |
| 00836                        |           |         |                  |                              |              | TT TT          | - 24.980     |                | 2025/02/28  | 星期五       |        | 最低          | 23.260 量 比                            |             | 0.8  |
| 《阿里巴巴-W                      | 118.100   | -4.29%  | 24.094           |                              | 11           | 0+ or h        | 0            |                | 5038        | 23.560    | 24.064 | 許改          | 23.560 委 比                            |             | 2 61 |
| 69988 AOR                    |           |         | 29.420           |                              | n+.01        | 0 00           |              |                | 02          | 22.940    | 23,420 | 換手術         | 3.93% 净值日期                            | 2025-       | 05-1 |
| X 中芯國際                       | 42.350    | +1.56%  |                  |                              | 109.40       | 0//            | 4            |                |             | 22.780    |        | 平均價         | 23.411 總發行量                           | 61.1        | 8 億  |
| 00981                        |           |         | 22.970           |                              |              |                |              | Tatet          | P S新联合网     | -0.780    | 42.0/0 | 52.開店       | 24.980 資産現標                           | 1432        | .83  |
| K 聖蕃藝会                       | 23.420    | -0.59%  |                  |                              | 0///         |                |              | A and          | 國政權         | -3.29%    |        | 折/溢價率       | -0.02% R 8                            |             | 0.84 |
| U.Zeou                       |           |         | 21.055           | 1.00                         | ///          |                |              | IN THE         | 成交量         | 1.38      | 21.055 | 的乐          | 500                                   |             |      |
| 00181                        | 0.075     | 0.00%   |                  | 1                            |              |                |              | łh 🥙           | NLS:58      | 30.415    |        |             | ~                                     |             |      |
| 《南方两倍署多信科 亏本<br>07226        | 4.970     | -2.45%  | 19.702           | 0-0-                         |              |                |              | Ų              |             |           | 18 702 | 110 Z       | 1金波向 世紀                               | W.M.        |      |
| (中間空源香港<br>0021日             | 1.250     | 0.00%   | 18.017           |                              | 2021         | 1.03.03        | 04           | 0              | 05 O        | 5,10      | 18.017 | 3.12        |                                       | 0.619       | 6    |
| ※信控閲陳資本<br>00993             | 0.140     | +4.48%  | 24.71 g KR       | VOLUME-5 27 🖀                |              |                |              |                |             | 59 X      |        |             |                                       |             |      |
| K 美国-W<br>03690 (ADR)        | 134.000   | +1.98%  | In               | ana and a state              | մեհնա        | 1.11           | duantilal    | l dudhat       | hth         |           |        | 38.18       | ····································· | 45.3        | 196  |
| K小米集團-W<br>01810 [AIR]       | 51.300    | +0.59%  | <b>索除</b> 牛胡20   | 使股资派                         |              |                |              |                |             |           |        | 設容装合        | 12800.HK                              |             |      |
| Z民奏葉維                        | 31.00     | -1.96%  | 验窗基金 23.4        | 20 -0.140 -0.59% 🛃 🕅 🛃       | 認治 🗹 牛邊 🛃 級語 | 1 🔽 界内投        |              |                |             | Ŷ         | 更多許道   | -           | 22202 1 M                             |             | 6    |
| 300418                       |           |         | 1028             | -710                         | and can be   | OUTPAN +       | 2024-001-    | and the second | an order to | BANKED:   |        | 1.00        | 02800.HK                              |             | a    |
| 2.三和智格                       | 6.99      | +1.45%  | 1.019            | 40.100                       | activity -   | ZHOUTHE -      | - Storyoga - | NUSCHL+        | 7963CBH +   | 324311    |        | 8722        | 增强限價單                                 |             | ×    |
| 1000007                      |           |         | HK 14263         | 邀富星联五九編A                     | 0.065        | -8.45%         | -0.005       | 4079.25 萬      | 257.11萬     | 2025/09/2 | 5      | 治雨          | 東入                                    | <b>Mill</b> |      |
| 5 単時中間 3 開始長 ETF - Direction | 36.970    | -1.18%  | HK 13618         | 盈富星菜五九洁A                     | 0.048        | +14.29%        | 0.006        | 265.50萬        | 12.70 萬     | 2025/09/2 | 2      | 1915        | - 23.42                               | +           | 6    |
| IN ADDICIO                   | 242.000   |         | HK 13274         | 盈富星展五七編A                     | 0.265        | -5.36%         | -0.015       | 12.75 鹰        | 3.14 篇      | 2025/07/2 | 3      |             |                                       |             | Ť    |
| IS PERTIZ                    | 349.980   | -2.79%  | HK 15016         | 盈富豐業五九法8                     | 0.169        | +1.81%         | 0.003        | 2.50 萬         | 4275        | 2025/09/2 |        | 12          | - 易小單位 500                            | +           | 8    |
| 242                          | 211.240   | -0.096  | HK 69141         | 聖富瑞成五甲牛8                     | 0.138        | -0.72%         | -0.001       | 0              | 0           | 2025/11/2 |        | 1980-198 D) | BK                                    |             |      |
| IN AAPLE                     | 207.940   | -1.57%  | HK 69034         | 委室体织五甲件A                     | 0,165        | -1.05%         | -0.002       | 0              | 0           | 2025/11/2 | ,      | 1622        | 重日有双                                  |             |      |
| 5 英雪連                        | 135.400   | +0.42%  | HE 49010         | 政策は成石田中の                     | 0.142        | -0.49%         | -0.001       | 0              | 0           | 2025/11/2 |        |             |                                       |             |      |
| III NVDA (E                  | 132.129   | -2.42%  | 100 40000        | WEIGHT BAL                   | 0.143        | 1.00%          | 0.001        | 0              | 0           | 1025/11/2 |        | 0.00 HK     | D                                     |             |      |
| W東立所要求: 連股BMP基本設備行債          | 利表育優場供2   | 0日書時行   | 10.68908         | 室备须典五甲年A                     | 0,198        | -1.00%         | -0.002       | 0              | 0           | 2025/11/2 |        |             |                                       |             |      |
| 春、興余提供至少16分類延還行情。 D          | 上行情. 資訊及書 | ND80478 | HK 29159         | 盈富星联五五編A                     | 0.550        | 0.00%          | 0.000        | 0              | 0           | 2025/05/2 | 3      | -           |                                       |             |      |
| 立具辐射动物加速度 保险杂金 不得点           | 約留課題。 口間  | *       | HK 28457         | 設定展開石石法会                     |              |                | 0.000        | 0              | 0           | 2025/05/1 | 5/     |             |                                       | Ea          | ( m) |

• 個股簡況包括基本資訊、營業分析、公司高階主管資訊、持股股東資訊等

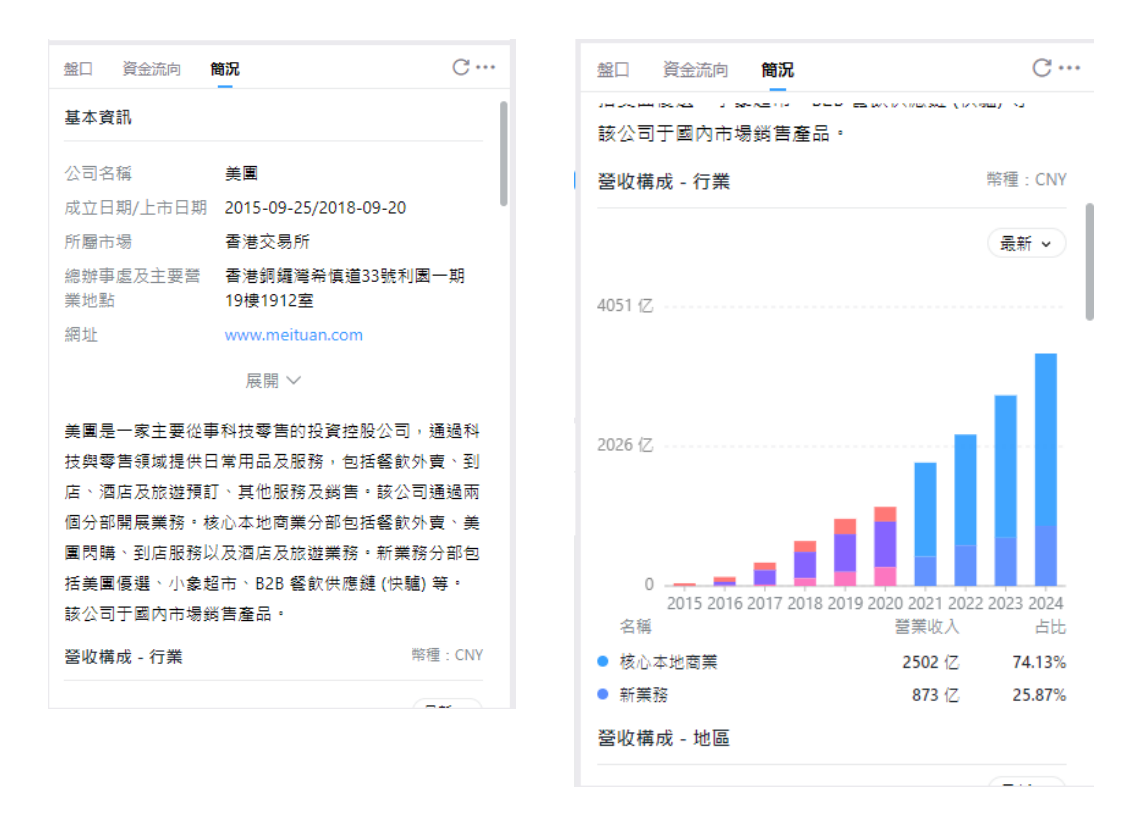

• 個股財務包括利潤表、資產負債表、現金流量表等三大報表

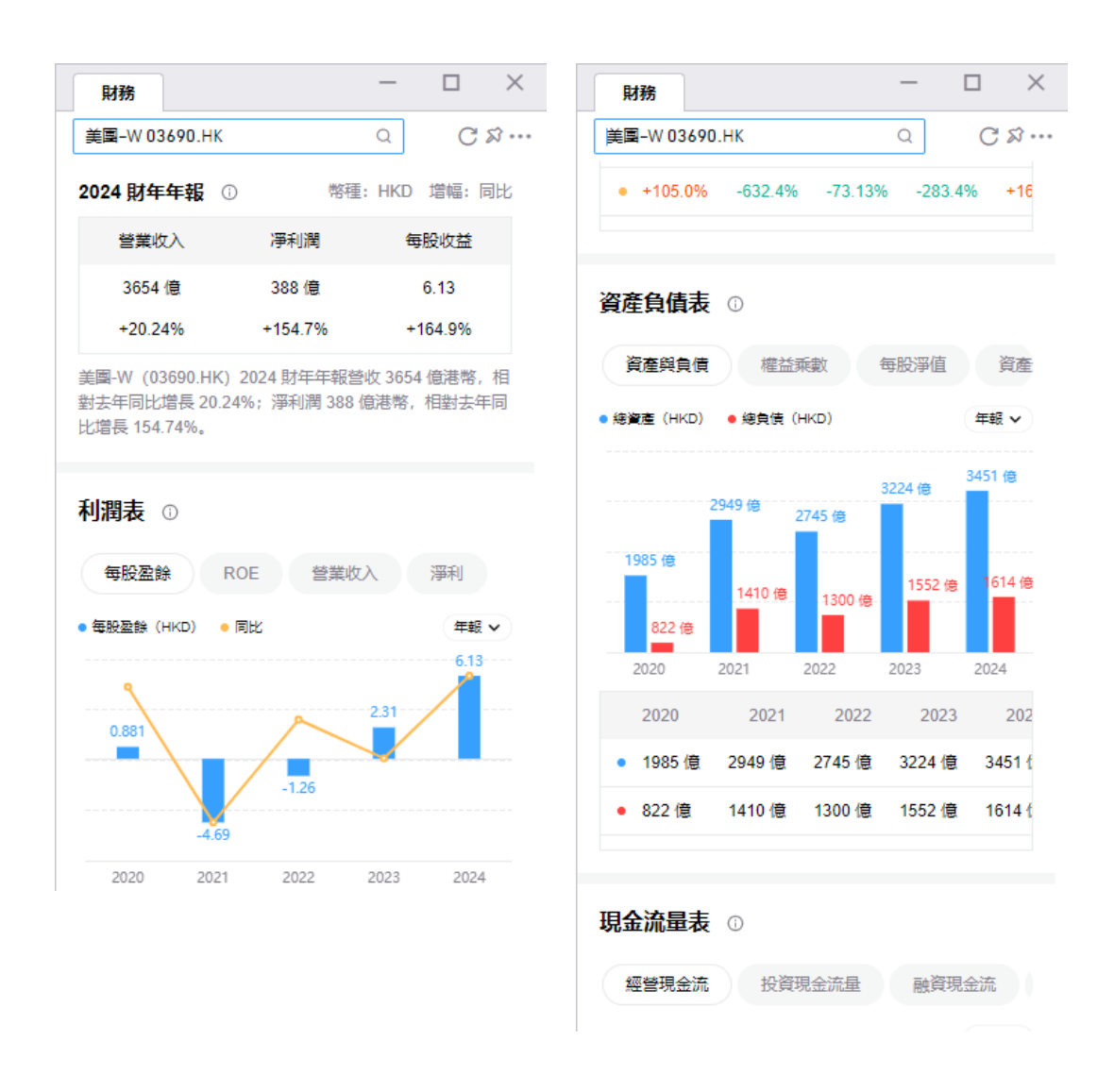

#### 2.3 市場

行情支持港股、美股、滬深切換查看;

• 各市場的行情頁面-綜合概覽中均包含大盤指數、漲跌分佈、市場異動、熱門 板塊、行情列表組件。

• 僅港股支持 IPO, 其他市場暫未開放 IPO 功能;

|                 |              |               |          |        |       |              |           |             |         |         |        |           |             | 10000                              |              | 1 . Y       |          |              |                   |
|-----------------|--------------|---------------|----------|--------|-------|--------------|-----------|-------------|---------|---------|--------|-----------|-------------|------------------------------------|--------------|-------------|----------|--------------|-------------------|
| 189 <b>1889</b> |              |               |          |        |       |              |           |             |         |         |        |           |             |                                    |              |             |          |              |                   |
|                 | 的問 IPO       |               |          |        |       |              |           |             |         |         |        |           |             |                                    |              |             |          |              |                   |
| E生捐款 图 目注:      | 融图 恆生科技      | (F) ALTOPICS  | 8 (5)    |        |       |              | 建設市場孫政分   | *           |         |         |        |           |             | 港股市場異動 日                           | 建設業計         |             |          | 9            |                   |
| 23246 90        | .98.150 -0.4 | 12%           |          |        |       | 22倍>         |           |             |         |         | 0      | 219-11-41 | 更新          | 11:41:20 + 比亞達                     | 穀份           |             |          | 大筆買)         | 1.05 3            |
|                 |              |               |          |        |       |              |           |             | 1271    |         |        |           |             | 11:41:20 1 國25吨<br>11:41:20 1 FL二南 | 信着空料器<br>方約指 |             |          | 大瀬貫/<br>大瀬貫/ | 15.52 H           |
|                 |              |               |          |        |       |              |           |             | 842     |         |        |           |             | 11:41:19 * 中芯園<br>11:41:17 * 和英智   |              |             |          | 大筆買)<br>大筆買) | 3.95 II<br>5.80 W |
| an              | MAN          |               |          |        |       |              |           |             |         | 537     |        |           |             | 11-41-16 1 石鎮線                     |              |             |          | 大筆賣出<br>大筆買) | 12.80 1           |
| M               |              |               |          |        |       |              |           | 197         |         |         |        |           |             | 11:41:15 4 李麗河                     | 1800 A       |             |          | 大筆賣出         | 1.02              |
|                 |              |               |          |        |       |              | 56 4      | 2           |         | 0.70    | 71 3   |           | 64          | 11:41:15 1 美国-1                    | N            |             |          | 大筆買          | 1.36 3            |
| hat             |              |               |          |        |       |              | 1 10      | <b>1073</b> | - 후 12  | 71      | 1 F3   | 706       |             | 11:41:14 中原語<br>11:41:14 北國部       | i度<br>空科技    |             |          | 大乗員/加速下見     | ₹ -1.3            |
| Ψ.              |              |               |          |        |       |              |           |             |         |         | 2002   |           |             | 11:41:14 4 小米輝                     | <b>-</b> W   |             |          | 大筆賣。         | 5.00 74           |
| 服務門板塊 /         | (353.51X) (1 | <b>抗混戦会</b> ) |          |        |       |              |           |             |         |         |        |           |             |                                    |              |             |          |              |                   |
| 元金融服務           |              | 數據處理和         | 口外包服務    |        | 運動設備  | 等休閒產品        |           | 半導體廠商       |         | 餐飲服務    |        |           | 房地源         | 制度務                                |              | 消费電子        |          | 語            |                   |
| 4.74%           |              | +3.069        | 6        | _      | +2.81 | %            |           | +2.19%      |         | +1.97%  |        |           | +1.8        | 3%                                 |              | +1.60%      |          | +1.54%       | _                 |
| 19年二日 没有        | +5.80%       | UTS MARKE     | TING     | +7.69% | 順龍拉段  |              | +20.00%   | 品質證源        | +5.81%  | 國際金融投資  | t      | 10.00%    | 貝段-V        | V.                                 | +2.13%       | TCL電子       | +2.54%   | 中國組織         |                   |
| 即要遭             | +4.47%       | 原還科技          |          | 0.00%  | 布鲁可   |              | +4.83%    | 華虹半導種       | +4.35%  | 茶百道     |        | +6.13%    | 中海物         | ±.                                 | +0.19%       | 信佳國際        | =1.04%   | 中國安國         |                   |
| <b>教授集業</b>     | 0.00%        | C-LINK SQ     |          | 0.00%  | 中國口腔和 | 1 <b>1</b> 1 | +4.12%    | 約連股份        | +4.09%  | 宝雪集團    |        | +6.00%    | 方囊生         | 這股務                                | 0.00%        | 創始集團        | +0.33%   | 南山組織國際       | Į.                |
|                 |              | 與總遺           |          | -1.02% | 相正式原  | 10           | +3.85%    | 安光学導種       | +2.08%  | 古著      |        | -3.91%    | <b>台图</b> 博 | 2                                  | 0.00%        | 高士売賞菜       | 0.00%    | ABRE         |                   |
| 息股行情列表 /        | 255 116i     | (11.116)      | (16662)( | 港股ETF  | MPION | (##          | MILR      |             |         |         |        |           |             |                                    |              |             | BMP 行情下另 | [展示編編 15 分音  | entit C.          |
| 科林 经票代码         | 設置名稱         |               | 母新博:     | 1953   | 945 ÷ | 337.951      | 成文章:      | 成交話:        | 融資保證金素  | 融合保险企业  | 周空参考世界 | 5分建32     | 1441        | 損手率;                               | 545          | <b>趙北</b> : | 要批:      | 市塾ETTM:      | 10                |
| 1 00721         | 中國金融國        | 19            | 0.095    |        | .85%  | 0.068        | 8291.00 莱 | 1031.48萬    | 100.00% | 100.00% | **     | 0         | .00%        | 0.76%                              | 1088.89%     | 35289.87    | 23.81%   | 膨調           | 10.43             |
| 2 HK 08333      | 同任特创金        | 82            | 0.700    | 118    | .75%  | 0.380        | 282.00 篇  | 168.27篇     | 100.00% | 100.00% |        | 0         | .00%        | 2.94%                              | 226.56%      | 0.00        | -97.67%  | 膨脹           | 6720.00           |
| 3 HX 08057      | 要適與控股        |               | 0.171    | 111    | 11%   | 0.090        | 113.20 🕷  | 13.35 🕷     | 100.00% | 100.00% |        | 39        | 02%         | 0.18%                              | 145.68%      | 0.93        | 66.32%   | (1)          | 1.07              |
| 4 HX 00997      | 管理中全线        | 19            | 0.032    | 52     | 38%   | 0.011        | 1.10 19   | 385.68      | 100.00% | 100.00% |        | 6         | .67%        | 9.41%                              | 133.33%      | 179.63      | 59.37%   | 影響           | 3741.73           |
| A HK 81950      |              | 80            | 0.320    | 90     | 344   | 0.105        | 596 72 m  | 68./1周      | 100.00% | 100.00% |        | -13       | 86%         | 0.83%                              | 43 18%       | 21.67       | -74 35%  | 2.66         | 8440.00           |
| 7 HK01572       | 中國藝術会        | R             | 0.112    | 30     | .23%  | 0.026        | 2542.40 萬 | 269.34萬     | 100.00% | 100.00% |        | 1         | 82%         | 1.50%                              | 36.05%       | 11.87       | -37.37%  | 38.76        | 1.89              |
| 8 HK 00377      | 中國豐富         |               | 1.010    | 26     | 25%   | 0.210        | 1120      | 982         | 100.00% | 100.00% |        | 0         | .00%        | 0.00%                              | 37.50%       | 0.00        | 70.11%   | 劇構           | 6215.85           |
|                 |              |               |          |        |       |              |           |             |         |         |        |           |             |                                    |              |             |          |              |                   |

• 熱力圖為行業板塊及成分股的熱力圖展示,方便查看熱門板塊及個股漲跌概 覽。

- 頁面上支持切換成分股及板塊;
- 點擊右側+/-,支持調整熱力圖顯示大小,最小為 100%;
- 點擊設置 icon 支持設置熱力圖顯示元素,默認漲跌幅,可手動打开"最新价"信息;

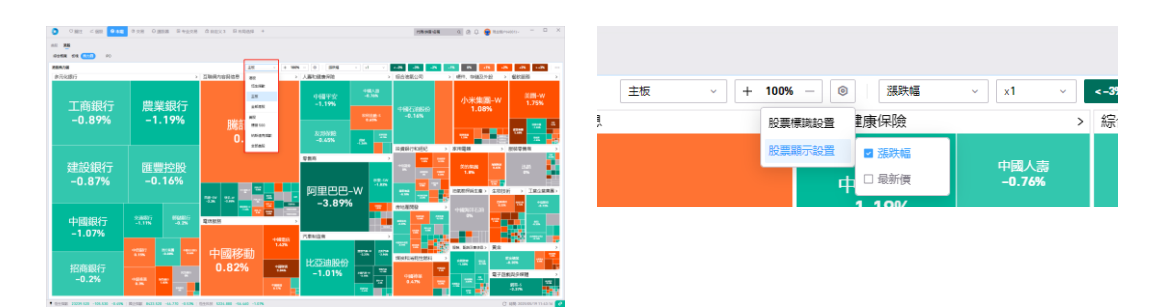

# 2.4 資產交易

如需進入交易頁面,則需先登錄交易帳戶,未登錄交易帳戶則不可進入查看資產交易 情況;

| 0.02 0.0 | 120 244 | • 🗈 | - Pi | 58 H | YEAH DI | NECT O | 14 coloreste |     |  |  |  | 10.00.00 | <br>0.0 | <br>100 | - D. | × | O ONE                                                                                                    | 1441 0              | - 1    | -   | D Million                                                                                                    | 14 41 (2) | 00 A 240 | DCF R | 1004      |              |        |           |         |            |       |        | - 198 | 10-28    | 100.0     | 0 🗑 🚥      |       |         | D   |
|----------|---------|-----|------|------|---------|--------|--------------|-----|--|--|--|----------|---------|---------|------|---|----------------------------------------------------------------------------------------------------|---------------------|--------|-----|----------------------------------------------------------------------------------------------------|-----------|----------|-------|-----------|--------------|--------|-----------|---------|------------|-------|--------|-------|----------|-----------|------------|-------|---------|-----|
|          |         |     |      |      |         |        |              |     |  |  |  |          |         |         |      |   | -                                                                                                    |                     |        |     |                                                                                                    |           |          |       |           |              |        |           |         |            |       |        |       |          |           |            |       |         |     |
|          |         |     |      |      |         |        |              |     |  |  |  |          |         |         |      |   |                                                                                                    | 0.000.00            | 0.00   | -   |                                                                                                    | 10.99     | 4.136.74 | -     |           | (28)         |        | en) (#    | 3 (45   | 108.0      |       |        |       |          |           |            |       |         |     |
|          |         |     | -    |      |         |        |              |     |  |  |  |          |         |         |      |   | card.                                                                                                    |                     | -      |     |                                                                                                    | -         |          |       |           | 84           |        |           |         |            | 101   |        |       | -        | W/ (      | -          |       |         | -   |
|          |         |     |      |      |         |        |              |     |  |  |  |          |         |         |      |   | - STATES                                                                                                    | 1111/04             |        | ° C | ).                                                                                                    |           | 0.746    | 14.00 | 10.00     | 1.001        |        | eren 🗌    |         | 1.4        | -     |        |       | 411.0    | 1.86.1    | 1.78       |       |         | 100 |
|          |         |     | ~    |      |         |        |              |     |  |  |  |          |         |         |      |   | 101/01                                                                                                    | (1).366             | 10.00  |     | × .                                                                                                    | 88        | LON      | + 80  | 0.08      | 84.0         | 1.76.0 | -18. V    |         |            | 419   |        |       | 36.0     |           | -          |       |         | 10. |
|          |         |     |      |      |         |        |              |     |  |  |  |          |         |         |      |   | MAN 231                                                                                                    |                     |        |     |                                                                                                    | PR        | 10%      |       |           | 81.8         |        | 1000      |         |            | 10    |        |       | 1.14     | 1.00      | 1.1.0      | *     |         |     |
|          |         |     |      |      |         |        |              |     |  |  |  |          |         |         |      |   | - 8.8.8**                                                                                                    | 144.000             | -1 500 | 14  | 412                                                                                                    |           |          |       |           |              |        |           |         |            |       |        |       |          |           |            |       |         |     |
|          |         |     |      |      |         |        |              |     |  |  |  |          |         |         |      |   |                                                                                                    | 11-001              | 1 10   |     | 3,512,658                                                                                                    | 54        |          |       | 20.902.63 |              |        |           |         |            |       |        |       |          |           |            |       |         |     |
|          |         |     |      |      |         |        |              |     |  |  |  |          |         |         |      |   | MM14                                                                                                    |                     |        |     | 181,479                                                                                                    |           |          |       | 10.00.0   |              |        |           |         |            |       |        |       |          |           |            |       |         |     |
|          |         |     |      |      |         |        |              |     |  |  |  |          |         |         |      |   | 1.1800-7                                                                                                    | 118,000             | 4.139  |     | 10.000                                                                                                    |           |          |       |           | <b>BCETE</b> |        |           |         |            |       |        |       |          |           |            |       |         |     |
|          |         |     |      |      |         |        |              |     |  |  |  |          |         |         |      |   |                                                                                                    | 42.000              | 2.60   |     | \$5, 195 m                                                                                                    |           |          |       |           | 20.1         | -      | a di inte |         | -1100      | N - 1 | 12 1 1 |       |          |           |            |       |         |     |
|          |         |     |      |      |         |        |              |     |  |  |  |          |         |         |      |   | 82964                                                                                                    |                     |        |     | N Color and                                                                                                    |           |          |       |           | -            | CEN    |           |         |            |       |        | 2.0   |          |           |            |       |         |     |
|          |         |     |      |      |         |        |              |     |  |  |  |          |         |         |      |   |                                                                                                    | 25 mill             | -0.6 P |     |                                                                                                    |           |          |       |           | 11.22        |        |           |         |            |       | -      | 1     | mailes.  |           |            |       |         |     |
|          |         |     |      |      |         |        |              |     |  |  |  |          |         |         |      |   | And a state of the state of the |                     |        |     | 1 675 171                                                                                                    | 10.1      |          |       |           |              |        | -         |         |            |       | E-1    |       | -        | -         | 10.000     | 142   | 253.55  |     |
|          |         |     |      |      |         |        |              | -   |  |  |  |          |         |         |      |   |                                                                                                    | 1.01                | 1.004  |     |                                                                                                    |           |          |       |           |              |        |           | -       |            | -     |        | -     | PADER    |           | 100.000    | 142   | 205.0   |     |
|          |         |     |      |      |         |        |              | 1.0 |  |  |  |          |         |         |      |   | - multisdam                                                                                                    | 1.001               |        |     | 104                                                                                                    |           |          |       |           |              |        |           |         |            |       |        |       | diality. | 100       | 100.000    | 145   | HR.N    |     |
|          |         |     |      |      |         |        |              |     |  |  |  |          |         |         |      |   | arres .                                                                                                    |                     |        |     |                                                                                                    |           |          |       | 1         | 11.2         | 0.00   | 4. 10     | -       |            |       |        |       | MANAN    |           | - 100.0004 | . 142 | 1025.10 |     |
|          |         |     |      |      |         |        |              |     |  |  |  |          |         |         |      |   | - and Spr                                                                                                    | 1.04                | -0.874 | -   |                                                                                                    |           |          |       |           |              |        |           | and the |            | +08   |        |       | -        | 1.000     | 0.00       | 142   | 2625.10 |     |
|          |         |     |      |      |         |        |              |     |  |  |  |          |         |         |      |   | - Berlinks                                                                                                    |                     |        | 1.4 | 80786.00                                                                                                    |           |          |       |           |              |        |           | 204     |            | 812   | anes.  |       | DATES    | 300       | 8,0000     | 145   | 258.97  |     |
|          |         |     |      |      |         |        |              |     |  |  |  |          |         |         |      |   | 10073                                                                                                    |                     |        |     | -                                                                                                    |           |          |       |           | 16.00        | -      | at 104    | -       |            |       | 14     |       | -        | - 1,000 - | - 21 1998  |       | 265.9   | ł   |
|          |         |     |      |      |         |        |              |     |  |  |  |          |         |         |      |   | - 28-4                                                                                                    | 124.700             | -7.01  | -   | _                                                                                                    | 17.5      |          |       |           | Recta.       |        |           |         |            |       |        |       |          |           |            |       |         |     |
|          |         |     |      |      |         |        |              |     |  |  |  |          |         |         |      |   | -                                                                                                    |                     |        | 1   |                                                                                                    |           | -        |       |           | 0.00         | -11.00 | - 1 178   |         | th dot and | -1.0  |        |       |          |           |            |       |         |     |
|          |         |     |      |      |         |        |              |     |  |  |  |          |         |         |      |   | 10000                                                                                                    | 61.000              |        |     |                                                                                                    |           |          |       |           | -            |        |           |         |            |       |        |       |          |           |            |       | -       |     |
|          |         |     |      |      |         |        |              |     |  |  |  |          |         |         |      |   | Trans.                                                                                                    | 1.10                |        | 100 | the local division of the local division of |           |          |       | 10.20     | 1.1          | 121.00 |           |         |            |       |        |       |          |           |            |       |         |     |
|          |         |     |      |      |         |        |              |     |  |  |  |          |         |         |      |   | SHARE .                                                                                                    |                     |        | -   | -                                                                                                    |           |          |       |           |              | and.   |           | 144     |            | 19    |        |       |          |           |            |       | 10,1000 |     |
|          |         |     |      |      |         |        |              |     |  |  |  |          |         |         |      |   | 1000                                                                                                    | 4.00                | 17.000 |     |                                                                                                    |           |          |       |           |              |        |           | 1000    |            |       |        |       |          |           |            |       | 1011008 |     |
|          |         |     |      |      |         |        |              |     |  |  |  |          |         |         |      |   | -                                                                                                    |                     |        | 4.0 | 0.00                                                                                                    |           |          |       |           | 12.2         |        |           |         |            |       |        |       |          |           | 1.1        |       |         |     |
|          |         |     |      |      |         |        |              |     |  |  |  |          |         |         |      |   | Statistic and                                                                                                    |                     | -      |     |                                                                                                    |           |          |       |           | 1 2 3        | -      |           |         | -          | 1.0   |        |       | -        |           |            |       |         |     |
|          |         |     |      |      |         |        |              |     |  |  |  |          |         |         |      |   | minute and                                                                                                    | ALT NOWLE           | 10.11  |     |                                                                                                    |           |          |       |           |              | -      |           | -       | -          |       |        | - 2   | -        |           | 1.000      |       | 1.000   |     |
|          |         |     |      |      |         |        |              |     |  |  |  |          |         |         |      |   | A CROSSER                                                                                                    | in the state of the |        |     |                                                                                                    |           |          |       | E 12 (2)  | 1 2          |        |           | -       | -          |       |        | - 2   |          |           | 1000       |       |         |     |
|          |         |     |      |      |         |        |              |     |  |  |  |          |         |         |      | - |                                                                                                    |                     |        |     |                                                                                                    |           |          |       |           |              |        |           |         |            |       |        |       |          |           | 1.000      |       |         |     |

未登錄交易帳戶

 交易模塊主要分為五部分:資產總覽、帳戶資產、交易、持倉、當日訂單、歷史訂 單、更多功能;

#### 2.4.1 資產總覽

可根據品類、幣種刻畫餅狀圖,品類分為股票、基金、理財及其他,根據用戶持倉的 市場 + 現金顯示標籤, 如用戶僅港股市場持倉, 則僅顯示"港股、現金"標籤; 幣種 根據您可用現金幣種進行刻畫:

總資產:各市場持倉市值+所有幣種現金結餘: •

各類標的總市場:區分不同品類進行市值合計,股票模塊不同市場下正股的持 • 倉市值(持倉數量 \* 最新價)總和,將通過匯率換算後進行合計;

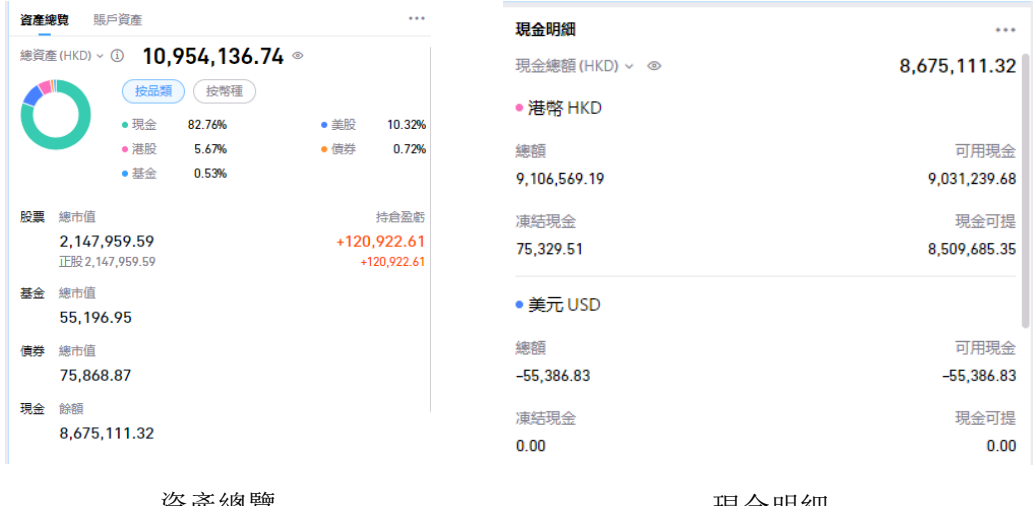

資產總覽

現金明細

#### 2.4.2 帳戶資產

根據不同市場查看帳戶資產,包含帳戶淨資產及帳戶盈虧情況,可直觀查看帳戶是否 盈虧及現金狀況;

| 資產總覽 賬戶資                  | 滻                     |                                             | ••• |
|---------------------------|-----------------------|---------------------------------------------|-----|
| 美股港股                      | 滬深 基金                 | (債券) () () () () () () () () () () () () () | D   |
| 淨資產 (HKD)<br>9,700,019.19 | 當日盈虧<br>+2,800.00     | 持倉市值<br>593,450.00                          |     |
| 浮動盈虧<br>+18,605.00        | 最大購買力<br>8,510,882.81 | 可用現金<br>9,031,239.68                        |     |
| 現金可提<br>8,509,685,35      | 凍結現金<br>75.329.51     |                                             |     |

#### 2.4.3 交易组件

交易組件,使用者可以自行輸入股票代碼、選擇訂單類型、買賣方向、價格來委託下 單;

| 交易               | - 🗆 ×       | 交易                   | - 🗆 ×       |
|------------------|-------------|----------------------|-------------|
| 騰訊控股 00700.HK    | ☞ 交易⊡ …     | <b>美圓-₩</b> 03690.HK | ☞ 個股回 •••   |
| 代碼 00700.HK Q 類型 | 請選擇訂單類型     | 代碼 03690.HK Q 類型     | 増強限賃單 〜     |
| 方向 買入 賣出 價格      | - 請輸入價格 + 🔶 | 方向 買入 賣出 價格          | - 135.3 + 🔶 |
| 數量→ - 最小單位 1 + 😂 |             | 數量→ - → → → → → →    |             |
| 最大可買③ 0 股        |             | 最大可買 ③ 62,500 股      |             |
| 時效 當日有效          |             | 時效 當日有效 ~            |             |
|                  |             |                      |             |
|                  |             |                      |             |
|                  |             |                      |             |
|                  |             |                      |             |
|                  |             |                      |             |
|                  |             |                      |             |
|                  |             |                      |             |
|                  |             |                      |             |
| 0.00             | 登錄交易賬户      | 0.00 HKD             | 買入下單 🔂      |
|                  |             |                      |             |

未登錄交易帳戶

已登錄交易帳戶

• 未登錄交易帳戶時,交易組件不支持直接下單,並且相關可買數據計算為 0, 類型不支持選擇;

• 登錄交易帳戶後,可編輯交易信息:交易標的代碼、訂單類型、方向、價格、 數量、時效;

- 交易標的代碼: 支持通過代碼或名稱進行搜索, Enter 後顯示最終結果, 同時 支持通過快捷鍵快捷填入標的信息;
- 訂單類型: 港股支持「競價市價單」、「競價限價盤」、「增強限價盤」、 「市價單」;
- 方向: 默認為買入;
- 價格: 默認首次獲取最新價, 可手動調整下單價格;

· 可通過定位工具抓取某一價格,例如買一價或賣一價,當買賣盤價格波動時,委託價格數據也將跟隨波動; (實際下單價格以提交訂單的訂單詳情為準)

 點擊價格處的+/-,上下波動步長為當前標的的最小變動步長;(港交 所文件為準)

• 數量: 默認為一手, 可上下調整, +/-操作上下步值為一手數量;

· 可買/融資可買:根據當帳戶的購買力及限價/市價計算而出; (未登錄 交易帳戶時可買將顯示為 0)

• 時效: 支持當日有效、撤銷前有效、自定義日期有效; (根據不同訂單類型提

供對應的時效選擇)

• 金額合計:委託價格 \* 委託數量;

• 下單組件支持設置佈局,可通過組件內右上角"..."打開佈局設置;通過佈局設置在交易組件中打開資產、盤口、當日訂單模塊,將機部分形成一個整體業務組件來使用,實現在一個組件內查看到更多相關信息;

• 打開當日訂單佈局下,同時支持快捷改單;

| 精訊控制 | <b>Q</b> 00700.HK |          |                     | 🖸      | 5 E        |
|------|-------------------|----------|---------------------|--------|------------|
| 代碼   | 00700.HK          |          | 田佈局>                | 資產信息   |            |
| 频型   | 増強限價單             |          | □ 複製交易              | 一檔盤口   |            |
| 方向   | 買                 | λ        | 1 23 最大化            | 當日訂單   | 9842       |
| 價格   | -                 | 514.0    | ♪ 脱離交易              | 48.45  | :195       |
| 設置~  |                   | 最小單位 100 | <ul> <li></li></ul> | 2981 F | 5) #       |
| 最大可賀 | ③ 16,400 股        |          |                     | Ξ      | 0 1        |
| 時效   | 當日有效              |          | ~                   | E      | O E        |
|      |                   |          |                     | E      | <b>8</b> E |
| 0.00 | HKD               |          |                     | =      | •          |
|      |                   |          |                     | Ξ      | O i        |
|      |                   |          |                     | E      | •          |
|      |                   |          | E 6                 | 5 E    | OF         |

| 腾訊控股 | 00700 | .HK    |       |       |      |        |
|------|-------|--------|-------|-------|------|--------|
| 代碼   | 0070  | 0.HK   |       |       |      | Q      |
| 類型   | 増強    | 貝債單    |       |       |      | ~      |
| 方向   |       | 買入     |       | ÿ     | 出    |        |
| 價格   | -     |        | 514.0 |       | +    | ¢      |
|      |       |        |       |       | 5    | a   65 |
| 當日訂算 | į.    |        |       |       |      |        |
| 操作   |       | 訂單狀態   | 市場    | 股票代碼  | 股票名稱 |        |
| БÞ   | Ξ     | 🙁 已拒絕  | нк    | 00700 | 腾讯拉股 |        |
| Бр   | Ξ     | 😋 部分成交 | НК    | 00700 | 腾訊控股 |        |
|      |       |        |       |       |      |        |

### 2.4.4 持倉

分市場顯示持倉信息,如需查看其他市場持倉數據則在市場框內進行切換;

 持倉主要信息數據為持倉股票信息、持倉數量、市值及盈虧,持倉佔比通過持 倉市值及總資產進行計算;

| 持倉                |       |            |       |         |
|-------------------|-------|------------|-------|---------|
| 差股 湛股 滬深 基金 債券 代碼 | Q 🖆   |            |       | C © 7   |
| 操作 名稱 ⇒           | 代碼↓   | 持倉市值↓      | 持倉數量↓ | 最新賃↓    |
| 買入 直出 平倉 腾訊控股     | 00700 | 564,300.00 | 1,100 | 513.000 |
| 買入 直出 平倉 小米集團 - W | 01810 | 31,080.00  | 600   | 51.800  |
| 買入 賣出 平倉 藥明巨諾 - B | 02126 | 1,660.00   | 1,000 | 1.660   |

• 支援韓國、新加坡、泰國等多個國家股票持倉

韓國:

| 资产总览              | 账户资产                                |                       |                   | 持仓        |          |         |               |        |       |
|-------------------|-------------------------------------|-----------------------|-------------------|-----------|----------|---------|---------------|--------|-------|
| 总资产(H             | ∞ ≤ 6,448,087.04 ∞                  |                       | 1                 | 资产:韩国 🗸 🗄 | 会票代码 Q 會 |         |               |        | 0 👁 🛛 |
|                   | 按品类 按币种                             |                       | _                 | 提作        | 股票名称‡    | 股票代码 \$ | 持仓市值↓         | 持合数量÷  | 最新价章  |
|                   | •港股 63.22%                          | • 英国                  | 33.56%            | 买入 卖出 平仓  | ITEK INC | 119830  | 55,200,000.00 | 10,000 | 5520  |
|                   | •日本 9.93%                           | - 韩国                  | 5.13%             |           |          |         |               |        |       |
|                   | •马利西亚 1.46%                         | • 沪深                  | 1.13%             |           |          |         |               |        |       |
|                   | • 演大利亚 0.94%                        | • 新加坡                 | 0.26%             |           |          |         |               |        |       |
|                   | <ul> <li>現金 -15.63%</li> </ul>      |                       |                   |           |          |         |               |        |       |
| 股票总               | 节值                                  | 1                     | 论盈亏               |           |          |         |               |        |       |
| <b>7</b> ,<br>TFI | <b>455,876.94</b><br>№ 7.455.876.94 | - <b>206,2</b><br>-20 | 23.84<br>5.223.84 | 当日订单      |          |         |               |        |       |

泰國:

| 资产 | 总篇 账户资产                        |                         |       | 持仓       |                   |       |       |        |       |
|----|--------------------------------|-------------------------|-------|----------|-------------------|-------|-------|--------|-------|
| 总济 | ́≠(HKD) ~ ① 6,448,087.04 ®     |                         |       | 资产:泰国 🗸  | 設置代码 Q 自          |       |       |        | C 🐵 🛛 |
| 1  | 按品类 按币种                        |                         |       | 操作       | 股票名称≑             | 股票代码≑ | 持合市值↓ | 持合数量;  | 最新价单  |
|    | <ul> <li>港股 63.22%</li> </ul>  | •英国 33                  | 3.56% | 买入 卖出 平合 | SIAM CITY BANK(F) | SCIBF | 0.00  | 10,000 | 0     |
|    | •日本 9.93%                      | • <u></u>               | 5.13% |          |                   |       |       |        |       |
|    | •马利西亚 1.46%                    | <ul> <li>沪深</li> </ul>  | 1.13% |          |                   |       |       |        |       |
|    | <ul> <li>澳大利亚 0.94%</li> </ul> | <ul> <li>新加坡</li> </ul> | 0.26% |          |                   |       |       |        |       |
|    | • 现金 -15.63%                   |                         |       |          |                   |       |       |        |       |
|    |                                |                         |       |          |                   |       |       |        |       |
| 股票 | 息市值                            | 物位                      | 公留亏   |          |                   |       |       |        |       |
|    | 7,455,876.94                   | -206,223                | 3.84  |          |                   |       |       |        |       |

#### 新加坡:

| 资产总监     | 账户资产                               |                                        | 持仓       |                           |         |             |               |       |
|----------|------------------------------------|----------------------------------------|----------|---------------------------|---------|-------------|---------------|-------|
| .总资产 (H  | ∞ €,448,087.04 ∞                   |                                        | 资产:新加坡 🗸 | 股票代码 Q 會                  |         |             |               | C © 7 |
|          | 按品类 按币种                            |                                        | 操作       | 股票名称‡                     | 股票代码≑   | 持合市值;       | 持合数量;         | 最新价单  |
|          | • 港股 63.22%                        | • 英国 33.56%                            | 天入 卖出 平仓 | GOLDEN AGRI-RESOURCES LTD | GGR     | 2,800.00    | 10,000        | 0.28  |
|          | •日本 9.93%                          | <ul> <li>韩国</li> <li>5.13%</li> </ul>  |          |                           |         |             |               |       |
|          | <ul> <li>马利西亚 1.46%</li> </ul>     | <ul> <li>沪深 1.13%</li> </ul>           |          |                           |         |             |               |       |
|          | <ul> <li>澳大利亚 0.94%</li> </ul>     | <ul> <li>新加坡</li> <li>0.26%</li> </ul> |          |                           |         |             |               |       |
|          | <ul> <li>現金 -15.63%</li> </ul>     |                                        |          |                           |         |             |               |       |
| 股票 总     | 市值                                 | 持仓盈亏                                   |          |                           |         |             |               |       |
| 7,<br>IE | <b>455,876.94</b><br>段7,455,876.94 | -206,223.84<br>-206,223.84             | 当日订单     |                           |         |             |               |       |
| 现金 余!    | a                                  |                                        | 方向 ~ 标的类 | 型 🖌 市场 🗸 订单状态 🦴           | · 🖆     |             |               | QA    |
| -1       | .007.789.90                        |                                        | 操作 订单    | 以志 股票代码                   | 市场 股票名称 | 方向 委托类型 委托数 | · 重 委托价格 币种 🗧 | 委托时间: |

#### 2.4.5 當日訂單

僅顯示當日全部交易訂單,支持通過市場進行篩選查看;

• 訂單狀態:進行中、已成交、已撤單、已拒絕、已過期;可通過訂單狀態對單 日訂單進行篩選查看;

• 訂單列表支持快捷改單,通過列表直接操作「-/+」可快捷進行小步值修改; 委託數量快捷改單步長為標的一手最小步長,委託價格快捷改單步長為標的價格的最 小變動單位;

- 操作:改單、撤單、取消; (操作欄三個按鈕)
  - 。 改單: 喚起下單組件窗口, 通過下單組件修改委託價格、數量;
  - 撤單: 直接彈窗提示一鍵直接撤單;

• 詳情: 查看訂單委託詳情, 包含委託信息及成交信息, 如已成交訂單, 將顯示 已成交訂單收費情況;

- 右上角篩選: 支持編輯列表字段順序, 顯示或隱藏;
- 如需變更訂單列表字段順序,也可直接通過拖動來放至想要的位置;
- 訂單列表中數據將 3s 定时刷新一次,如成交後訂單狀態未改變,可嘗試手動刷新;

| 當日訂單   |          |             |      |           |    |       |           |              |     | ***                 |
|--------|----------|-------------|------|-----------|----|-------|-----------|--------------|-----|---------------------|
| 方向 ~   | 標的類型:股票及 | 其他 ~ 市場 ~ 証 | 「單狀態 | ~ 股票 Q    | 3  |       |           |              |     | C II V              |
| 握作     | 訂單狀態     | 股票代碼        | 市場   | 股票名稱      | 方向 | 委託類型  | 委託數量      | 委託價格         | 幣種↓ | 委託時間 🗧              |
| [[ 5 ] | 🕓 已委託    | 00993       | нк   | 信控國際資本    | 買  | 増強限價單 | - 3,000 + | - 0.1340 +   | HKD | 2025/05/19 09:27:13 |
| E 5 E  | < 全部成交   | 01810       | нк   | 小米集团 - W  | 買  | 増強限價單 | 600       | 50.3000      | HKD | 2025/05/19 09:26:59 |
| E 5 E  | ● 已撤單    | 03690       | НК   | 美团 - W    | 買  | 増強限價單 | 300       | 129.1000     | HKD | 2025/05/19 09:26:02 |
| Ľ 5 E  | 😣 已拒絕    | 00700       | нк   | 腾讯控股      | 賣  | 増強限價單 | 100       | 508.0000     | HKD | 2025/05/19 09:18:27 |
| 다 한 탄  | 🕏 部分成交   | 00700       | НК   | 腾訊控股 🛛    | 買  | 増強限價單 | - 200 +   | - 508.0000 + | HKD | 2025/05/19 09:18:18 |
| E 5 E  | ● 已撤單    | 00981       | НК   | 中芯国际      | 買  | 増強限價單 | 1,000     | 42.3500      | HKD | 2025/05/19 09:18:11 |
| E 5 E  | ● 已撤單    | 07226       | НК   | X L 二南方恒科 | 買  | 増強限價單 | 300       | 5.0500       | HKD | 2025/05/19 09:18:05 |
|        | C 已委託    | 02800       | НК   | 盈富基金      |    | 増強限價單 | - 1,000 + | - 23.5000 +  | HKD | 2025/05/19 09:16:22 |

• 支援導出當日訂單列表

| <b>當日訂單</b><br>方向 ~ | #HJT<br>方向 ◇ 標的類型·股票及其他 ◇ 市場 ◇ 訂算状態 ◇ 股票 Q 合 C U V |       |    |           |    |       |           |              |     |                     |  |  |  |  |  |
|---------------------|----------------------------------------------------|-------|----|-----------|----|-------|-----------|--------------|-----|---------------------|--|--|--|--|--|
| 操作                  | 訂單狀態                                               | 股票代碼  | 市場 | 股票名稱      | 方向 | 委託類型  | 委託數量      | 委託價格         | 幣種≑ | 委託時間↓               |  |  |  |  |  |
| С 5 E               | 0 已委託                                              | 00993 | НК | 信控國際資本    | 買  | 増強限價單 | - 3,000 + | - 0.1340 +   | HKD | 2025/05/19 09:27:13 |  |  |  |  |  |
| <u> </u>            | 💙 全部成交                                             | 01810 | НК | 小米集团 - W  | 買  | 増強限價單 | 600       | 50.3000      | HKD | 2025/05/19 09:26:59 |  |  |  |  |  |
| 6 5 E               | ● 已撤單                                              | 03690 | НК | 美团 - W    | 買  | 増強限價單 | 300       | 129.1000     | HKD | 2025/05/19 09:26:02 |  |  |  |  |  |
| Ľ ⊅ E               | 🙁 已拒絕                                              | 00700 | НК | 腾讯控股      | 賣  | 増強限價單 | 100       | 508.0000     | HKD | 2025/05/19 09:18:27 |  |  |  |  |  |
| C 5 E               | 🕑 部分成交                                             | 00700 | HK | 腾訊控股      | 買  | 増強限價單 | - 200 +   | - 508.0000 + | HKD | 2025/05/19 09:18:18 |  |  |  |  |  |
| 5 5 E               | ● 已撤單                                              | 00981 | НК | 中芯国际      | 買  | 増強限價單 | 1,000     | 42.3500      | HKD | 2025/05/19 09:18:11 |  |  |  |  |  |
| K 5 E               | ● 已撤單                                              | 07226 | НК | X L 二南方恒科 | 買  | 増強限價單 | 300       | 5.0500       | HKD | 2025/05/19 09:18:05 |  |  |  |  |  |

### 2.4.6 歷史訂單

- 市場:通過市場進行篩選,列表內默認顯示全部市場下的歷史訂單數據;
- 訂單狀態:已成交、已撤單、已拒絕、已過期;
- 委託時間:時間支持選擇區間,通過時間區間匹配符合要求的歷史訂單數據;

• 操作欄: 僅支持查看詳情, 歷史訂單交易明細, 包括已成交訂單的費用明細均 可在詳情中查看;

• 歷史訂單目前需手動刷新更新數據;

| 歷史訂 | <b>歴史訂單</b> ··· |     |        |                   |    |       |       |          |     |
|-----|-----------------|-----|--------|-------------------|----|-------|-------|----------|-----|
| 標的教 | 願型 v 市場 v       | 訂單將 | 枕郎 ~ 団 | 委託時間 ~ 🔒          |    |       |       | D        | 1   |
| 操作  | 訂單狀態            | 市場  | 股票代碼   | 股票名稱              | 方向 | 委託類型  | 委託數量  | 委託價格     | 幣種≑ |
| =   | ⊘ 全部成交          | НК  | 01810  | 小米集团 - W          | 買  | 増強限價單 | 600   | 50.3000  | HKD |
| =   | ● 已撤單           | НК  | 03690  | 美团 - W            | 買  | 増強限價單 | 300   | 129.1000 | HKD |
| =   | 🙁 已拒絕           | НК  | 00700  | 腾讯控股              | 賣  | 増強限價單 | 100   | 508.0000 | HKD |
| =   | ● 已撤單           | НК  | 00981  | 中芯国际              | 買  | 増強限價單 | 1,000 | 42.3500  | HKD |
| =   | ● 已撤單           | НК  | 07226  | X L 二南方恒科         | 買  | 増強限價單 | 300   | 5.0500   | HKD |
| =   | ● 已撤單           | НК  | 00981  | 中芯国际              | 買  | 増強限價單 | 1,500 | 42.2000  | HKD |
| =   | ● 已撤單           | HK  | 00981  | 中芯国际              | 買  | 増強限價單 | 1,500 | 42.1000  | HKD |
| =   | ● 已撤單           | HK  | 00981  | 中芯国际              | 買  | 増強限價單 | 500   | 42.1000  | HKD |
| =   | ● 已撤單           | НК  | 00700  | 腾讯控股              | 買  | 増強限價單 | 300   | 515.0000 | HKD |
| =   | ● 已撤單           | НК  | 00700  | 腾讯控股              | 買  | 増強限價單 | 300   | 516.0000 | HKD |
| =   | ● 已撤單           | НК  | 00700  | 腾讯控股              | 買  | 増強限價單 | 400   | 489.8000 | HKD |
| =   | ● 已撤單           | НК  | 00700  | 腾讯控股              | 買  | 増強限價單 | 400   | 489.8000 | HKD |
| Ξ   | ● 已撤單           | НК  | 00700  | 腾讯控股              | 買  | 増強限價單 | 400   | 489.8000 | HKD |
| =   | ● 已撤單           | HK  | 00700  | 腾讯控股              | 買  | 増強限價單 | 400   | 489.8000 | HKD |
| =   | ● 已撤單           | HK  | 00700  | 腾讯控股              | 買  | 増強限價單 | 400   | 489.8000 | HKD |
| =   | ● 已撤單           | HK  | 00700  | 腾讯控股              | 買  | 増強限價單 | 400   | 489.8000 | HKD |
| Ξ   | 🔮 全部成交          | US  | AAPL   | APPLE INC         | 買  | 限價單   | 100   | 206.9600 | USD |
| Ξ   | 😣 已拒絕           | US  | TSLA   | TESLA MOTORS, INC | 買  | 限價單   | 1,000 | 256.8700 | USD |
| =   | ✓ 全部成交          | US  | TSLA   | TESLA MOTORS, INC | 買  | 限價單   | 100   | 256.8700 | USD |

• 支援導出近 30 日歷史訂單列表

| 历史订<br>标的家 | 万史订单     号出     ・・・       标的类型 、     市场 、     订单状态:已成交 、     包 委托时间 、     自     0     11     7 |    |       |                              |    |       |      |          |     |  |  |  |
|------------|------------------------------------------------------------------------------------------------|----|-------|------------------------------|----|-------|------|----------|-----|--|--|--|
| 操作         | 订单状态                                                                                           | 市场 | 股票代码  | 股票名称                         | 方向 | 委托类型  | 委托数量 | 委托价格     | 币种≑ |  |  |  |
| Ξ          | 🔮 全部成交                                                                                         | НК | 00700 | 腾讯控股                         | 픗  | 増强限价单 | 300  | 504.5000 | HKD |  |  |  |
| Ξ          | ✓ 全部成交                                                                                         | НК | 07226 | X L 二南方恆科                    | 买  | 増强限价单 | 200  | 5.1100   | HKD |  |  |  |
| =          | ✓ 全部成交                                                                                         | нк | 03160 | 华夏日股对冲                       | 卖  | 増强限价单 | 200  | 18.5100  | HKD |  |  |  |
| =          | ✓ 全部成交                                                                                         | НК | 03160 | 华夏日股对冲                       | 卖  | 増强限价单 | 200  | 18.3700  | HKD |  |  |  |
| Ξ          | ✓ 全部成交                                                                                         | НК | 03160 | 华夏日股对冲                       | 买  | 増强限价单 | 400  | 15.9400  | HKD |  |  |  |
| =          | ✓ 全部成交                                                                                         | US | SQQQ  | PROSHARES ULTRAPRO SHORT QQQ | 买  | 限价单   | 10   | 9.5800   | USD |  |  |  |

### 2.4.7 更多功能

目前 PC 桌面端在資產總覽底部包含了資金存取、資金記錄、研報中心、開通市場、 結單查詢等更多功能。

| ○ 服注 c                                  | 《個股 @ ?                | 5編 03        | ● 選股關 旧专业交易 台                         | 自定义3 日布局选择      | *      |           |              |         |          |          | R  | 调/拼音/名稿    | a 🗟 Ú      | · · · · · · · · · · · · · · · · · · · | ·(4001) - | - U              |
|-----------------------------------------|------------------------|--------------|---------------------------------------|-----------------|--------|-----------|--------------|---------|----------|----------|----|------------|------------|---------------------------------------|-----------|------------------|
| 白選列表                                    |                        | c            | <b>直座地教</b> 除户资产                      |                 | 持窟     |           |              |         |          |          |    |            |            |                                       |           |                  |
| 全部 (ceshi) (規設                          | (RR) (R                | · #) (#      | ····································· | 74 .            | ( #R   |           | R) (1        | 12 (AW) | (68) Q 1 | ÷        |    |            |            |                                       |           | 0 0 9            |
| 8稿/代碼 :                                 | 最新債:                   | 法款幅:         |                                       |                 | 振作     | 10        | ä:           |         | PORE :   |          |    | 10         | 自由语:       | 拉白歌般:                                 |           | · 根午夜:           |
| K 伍生科技描載<br>MSTECH (FE                  | 5251.860               | -0.56%       | - 310 87.7/AL                         | . (6.52 10.22%) | WA     | 東田 平白 神   | 0.0010       |         | 00700    |          |    | 564        | 300.00     | 1,100                                 |           | 513.000          |
| 16. 推荐注税                                | 513,000                | +0.98%       | • 港股 5.69%                            | • 债券 0.72%      | 東入     | 直出 干肉 小   | *東國 - V      | v       | 01810    |          |    | 31         | ,080.00    | 600                                   |           | 51,800           |
| 00700 203                               |                        |              | • 胚金 0.53%                            |                 | 東入     | 真出 干倉 震   | 月巨湖 - 8      | 1       | 2 02126  |          |    | 1          | ,660.00    | 1,000                                 |           | 1.660            |
| ※ 泡泡瑪特<br>(00002)                       | 199.400                | -1.89%       | 10 <b>2</b> (s+0)                     | 10000           | -      |           |              |         |          |          |    |            |            |                                       |           |                  |
| ※ 華澤常力                                  | 19 600                 | -0 10%       | 2,151,549.59                          | +124,512.61     | 當日訂    |           |              |         |          |          |    |            |            |                                       |           |                  |
| 00836                                   |                        |              | 正股 2,151,549.59                       | +124,512.61     | 方向     | ~ 標的構整 8  | 建設其他         | - 市場    | ~ 訂單狀態   | * 股票 Q   | •  |            |            |                                       |           | C D V            |
| K 阿里巴巴-W                                | 118.800                | -3.73%       | 基金 總市道                                |                 | 描作     | 町墓状態      | E            | 黨代碼     | 市場       | 股票名稱     | 方向 | \$516\$\$E | 1555.00.00 | 前托傳稿                                  | 16夜;      | <b>新任時間</b> :    |
| 0 4 4 5 5 5 5 5 5 5 5 5 5 5 5 5 5 5 5 5 | 42 500                 | -1.026       | 55,196.95                             |                 | E .    | D 🗄 😐 🖯 🛱 | E 00         | 1993    | RK       | 信控國際資本   |    | 煤油积焦量      | - 3,000 +  | - 0.1340 +                            | HKD       | 2025/05/19 09:27 |
| 00981                                   | 41.000                 |              | 債券 端市值<br>75 949 97                   |                 |        | E 0 255   | 或交 01        | 1810    | HK       | 小米集团 - W | 莱  | 1236只供加    | 600        | 50.3000                               | HKD       | 2025/05/19 09:26 |
| 《 聖喜英全                                  | 23.500                 | -0.25%       | 73,000.07                             |                 |        |           | <b>II</b> 01 | 690     | HK       | 美团 - W   |    | 增強限價單      | 300        | 129.1000                              | HKD       | 2025/05/19 09:26 |
| 02800                                   |                        |              | 現金 10日 8 675 111 32                   |                 |        | E 0 8#    | 8 00         | 700     | HK       | 團民投股     | 章  | 增強获價質      | 100        | 508.0000                              | HKD       | 2025/05/19 09:18 |
| 00181                                   | 0.075                  | 0.00%        | 0,070,111.02                          |                 | Ľ .    |           | 成交 00        | 700     | HK .     | 國民投股     | 页  | 增強限價質      | - 200 •    | ~ 508.0000 +                          | HKD       | 2025/05/19 09:18 |
| 张 南方两倍看多恒科                              | 5.025                  | -1.37%       | 日 歴史訂算 · 資金存取 · 資金                    | (中部冊 11 第588    |        |           | H 00         | 9981    | HK       | 中芯国际     | H  | 增強限價單      | 1,000      | 42.3500                               | HKD       | 2025/05/19 09:18 |
| 07226                                   |                        |              | ✓ 開通市場 ● 結單直對 11 更多                   | 印加權             |        |           | E 07         | 226     | HK       | XL二南方恒科  |    | 增強限價質      | 300        | 5.0500                                | HKD       | 2025/05/19 09:18 |
| (K 申重皮源香港<br>00218                      | 1.250                  | 0.00%        |                                       |                 | 臺史訂    | 2         |              |         |          |          |    |            |            |                                       |           |                  |
| (K) 信控開除資本                              | 0.140                  | -4.48%       | 現金明細                                  |                 | (Basis | 四 ~ 市場    | ~ · ET       | 1000    | 8 後託時間 ~ |          |    |            |            |                                       |           | C [2] 7          |
| 00993                                   |                        |              | 現全建築(HKD) → ◆                         | 8,675,111.32    | 福作     | 訂算狀態      | 1218         | 检测疗法系   | 股票名描     |          |    | 方向         | 新記録型       | 成托款量                                  |           | stright 市径:      |
| (K. 美国-W<br>03690 [A58]                 | 135.000                | +2.74%       | ● 港幣 HKD                              |                 | F      | ● 全部成交    | HE           | 01810   | 小米集团 - W |          | 1  |            | 1814/8-#¥  | 600                                   | 5         | 0.3000 HKD       |
| (K小米東區-W                                | 51.850                 | +1.67%       | 1851                                  | 可用現金            | Ē      | O EXIL    | HX.          | 03690   | 美田 - W   |          |    | -          | 增強限價單      | 300                                   | 1         | 29.1000 HKD      |
| 01810 105                               |                        |              | 9,106,569.19                          | 9,031,239.68    |        | 0 E###    | 100          | 00700   | 展示控設     |          | 1  | н          | 增強陳價單      | 100                                   | 5         | 98.0000 HKD      |
| 2 昆海尾雄                                  | 31.00                  | -1.96%       | 演怒現金                                  | 現金可提            | E      | O BRH     | -100         | 00981   | 中芯園駅     |          | 3  |            | 增強環境單      | 1,000                                 |           | 2.3500 HKD       |
| 7 三和常時                                  | 6.09                   | -1 45%       | 開訊控股 00700.HK                         |                 | F      | O ERM     | HK.          | 07226   | XL二南方信   | 181      | 1  | R.         | 增強限價單      | 300                                   |           | 5.0500 HKD       |
| 003037                                  | 12/5                   |              |                                       |                 | Ē      | 0 281     | HK           | 00981   | 中芯園原     |          | 1  |            | 增強陳價單      | 1,500                                 |           | 2.2000 HKD       |
| 5 富時中國 3 倍依多 E                          | 36.970                 | -1.18%       |                                       |                 | E      | O ERM     | HK           | 00981   | 中芯園原     |          | 1  |            | 增強限價量      | 1,500                                 | 4         | 2.1000 HKD       |
| 関連交所要求: 連股BMP書                          | 8本報便行情。列<br>日山1日〇月1日第1 | 表育僅提供        | 見入                                    | 東田              | 5      | © Ext     | -880         | 00981   | 中芯園琢     |          | 1  | R          | 增強限價單      | 500                                   |           | 2.1000 HKD       |
| 计值,算机及其它数据来自                            | 1長頃科技動庫源               | (備供 <b>御</b> |                                       |                 | E      | o Bran    | HE           | 00700   | 展讯检股     |          | 1  |            | 增強保護單      | 300                                   | s         | 15.0000 HKD      |
| 考,不得成投資證譜, C                            | 身所                     |              |                                       |                 | 5      | 0 E#1     | HK           | 00700   | 腾讯控税     |          | 1  | R.         | 增強限價單      | 300                                   | 5         | 16.0000 HKD      |

### 2.5 選股器

支持通過選股器進行條件選股,可設定的條件:市場、市值、ROE、每股分紅;根據用 戶選擇的條件匹配結果,中間部分將根據設置的條件展示結果列表,同時將統計結果 數量。右側部分顯示所選中股票的行情報價、買賣盤。同時支持直接在該頁面提交訂 單。

| 🧿 ♡ 酈注 ∠ 個段 ◎ 市場                                                                                                    | ③ 交易    | 0 🗃  | 9 <b>25</b> 🛛 👳 | 业交易                                | +        |            |              | 代碼/拼音/名稿                                          |             | Q 🖉 🗘              | 現金販約(400)                   | 0~ -             |        |
|----------------------------------------------------------------------------------------------------|---------|------|-----------------|------------------------------------|----------|------------|--------------|---------------------------------------------------|-------------|--------------------|-----------------------------|------------------|--------|
| 選股器                                                                                                    |         |      |                 |                                    |          |            |              |                                                   | 長和 00       | 3001.HK            |                             |                  | Q.C    |
| ▽ 結選修件 ❹                                                                                                    | ÷       | 美国市场 | 符合條件的證券         | 第942只                              |          |            |              | C                                                 | 45.2        | 250 0.000 (        | 0.00%                       |                  |        |
|                                                                                                    |         | 序號   | 股票代碼            | 股票名碼                               | 價格な      | 市道。        | 澤資產收益率(TTM)↓ | (1) (MTTM) (1) (1) (1) (1) (1) (1) (1) (1) (1) (1 | 今間          | 45.250             | 成交量 323.231                 | 1股 市型市一          | 10.14  |
| 8                                                                                                    |         | 01   | USECNCA         | 第一公民銀行股份                           | 1953.580 | 259.61億    | 11.65%       | 7.18                                              | 東低          | 46.350             | 用的值····● 1733.10            | · 市型车·           | 10.14  |
| 美國 肯港 滬深                                                                                                    |         | 02   | USFREHE         | Fairfax Financial Holdings Limited | 1612.000 | 345.98 億   | 18.05%       | 15.00                                             | 作收          | 45.250             | 港股市值 1733.10<br>線形本 38 30 4 | (像 毎股改益<br>毎日 毎日 | i 4.46 |
|                                                                                                    |         | 03   | US GHC          | 結雷厄姆控設                             | 961.560  | 41.92 億    | 14.87%       | 6.96                                              | 換手車         | 0.08% 港股股本 38.30 ( | 100 每股次益                    | - 4.46           |        |
| 市道                                                                                                    |         | 04   | USEQIX          | 易昆尼克斯                              | 875.920  | 856.82 @   | 7.08%        | 17.47                                             | 平均價         | 45.173             | 股思率~ 5.4                    | 4% 市浮潮           | 0.32   |
| 10 億 至 1000 億 匹達                                                                                                    | 8: 2576 | 05   | US REGN         | 再生元制器                              | 594.320  | 627.99 億   | 15.96%       | 0.88                                              | 100.84      |                    |                             |                  |        |
|                                                                                                    |         | 06   | USROP           | 備爆科技                               | 582.880  | 626.69 🕲   | 8.09%        | 3.15                                              | ADR 183     | 章價 44.870 担        | 封港股 -0.380 (-0.844          | A) ELEMANDER     |        |
| •                                                                                                    | •       | 07   | USMUM           | 馬丁 - 瑪麗埃塔材料                        | 564.080  | 340.06 @   | 11.87%       | 3.11                                              | Tes         |                    |                             |                  |        |
|                                                                                                    |         | 08   | US WSO          | Watsco                             | 492.170  | 186.46 🔞   | 18.94%       | 10.80                                             |             |                    |                             |                  |        |
| 淨資產收益率(TTM)                                                                                                    |         | 09   | USWSO.B         | Watsco – B                         | 471.490  | 178.63 @   | 18.94%       | 10.80                                             |             |                    |                             |                  |        |
| 5 % <u>2</u> 25 % <u>5</u>                                                                                                    | 8: 2039 | 10   | US CASY         | 机西路接公司                             | 456.150  | 169.32 億   | 16.82%       | 1.93                                              |             |                    |                             |                  |        |
|                                                                                                    |         | 11   | US GPI          | 第一汽車集團                             | 444.200  | 56.30 (8)  | 16.25%       | 1.44                                              | 續訪問         | [行情宵店]。            | 升级港股 BMP 至 L2 氧             | )))、标识黄诗书        | #流報慣和+ |
|                                                                                                    |         | 12   | USCW            | Curtiss Wright                     | 410.110  | 154.57 億   | 17.40%       | 0.84                                              |             |                    | 相克支益。                       |                  |        |
|                                                                                                    |         | 13   | US MITSY        | 三并物覆(ADR)                          | 407.500  | 585.53 @   | 11.93%       | 13.36                                             |             |                    | 馬上升級                        |                  |        |
| 每股分紅(TTM)                                                                                                    |         | 14   | USELV           | Elevance Health                    | 403.290  | 911.17 @   | 14.24%       | 6.60                                              |             |                    |                             |                  |        |
| 0.1 至 E                                                                                                    | 8: 2177 | 15   | US ESLT         | 地圈比特系统                             | 395.150  | 176.74 億   | 10.32%       | 2.10                                              |             |                    |                             |                  |        |
| 1.                                                                                                    |         | 16   | US SMECF        | SMC                                | 385.550  | 245.73 億   | 8.21%        | 6.68                                              |             |                    |                             |                  |        |
| Children and Children and Child |         | 17   | US RNMBY        | RHEINMETALL AG UNSP ADR EACH F     | 384.000  | 873.87 🕲   | 21.46%       | 1.75                                              |             | 001.118            |                             |                  |        |
| •                                                                                                    |         | 18   | USEG            | Everest                            | 348.080  | 148.05 億   | 6.06%        | 8.00                                              | 14110       | 001.HK             |                             |                  |        |
|                                                                                                    |         | 19   | US PWR          | 要连股務                               | 344.790  | 510.97 (8) | 13.48%       | 0.38                                              | 代碼          | 00001.HK           |                             |                  | Q      |
|                                                                                                    |         | 20   | US AJG          | 亞基加拉格爾                             | 342.240  | 876.48 🕲   | 9.27%        | 2.45                                              | 相臣          | 增強限價單              |                             |                  | v      |
|                                                                                                    |         | 21   | US SNA          | 實耐賞                                | 331.730  | 173.47 億   | 19.15%       | 8.00                                              | 方向          |                    | 页入                          | 賣出               |        |
|                                                                                                    |         | 22   | US CSWI         | CSWIR                              | 331.230  | 55.59 (8)  | 16.33%       | 0.85                                              | <b>W</b> 15 | -                  | 45.25                       |                  | • 6    |
|                                                                                                    |         | 23   | US KAI          | 凱登紙葉                               | 326.020  | 38.39 億    | 13.38%       | 1.30                                              |             |                    | 13.4.77/A E00               |                  |        |
|                                                                                                    |         | 24   | USVMI           | 编获特工業                              | 325.470  | 65.33 億    | 22.84%       | 2.48                                              |             | 0.019              | 180 7 180 LL 000            |                  |        |
|                                                                                                    |         | 25   | USLAD           | 利西亞車行                              | 323.580  | 84.23 億    | 12.95%       | 2.14                                              | 時效          | 第日有效               |                             |                  |        |
|                                                                                                    |         | 26   | USCI            | 價諾保險                               | 320.940  | 857.37 億   | 12.37%       | 5.71                                              |             |                    |                             |                  |        |
|                                                                                                    |         | 27   | USRS            | Reliance                           | 304.000  | 159.87 @   | 10.27%       | 4.50                                              | 0.00 +      | KD                 |                             |                  |        |
|                                                                                                    |         | 28   | US CEG          | Constellation Energy               | 291.120  | 912.42 億   | 24.71%       | 1.45                                              |             |                    |                             |                  | B 65   |
|                                                                                                    |         |      |                 | - International and the            |          |            |              |                                                   |             |                    |                             |                  | _      |

# 3. 全局功能組件說明

# 3.1 單元組件

單元組件或稱"原子組件",最小化承載一個功能的組件。目前我們的行情報價、逐 筆成交等單個功能模塊都是單元組件。

好處在於,用戶可以以單元組件拼出自己需要的場景,或者在脫離主窗口的情況下, 單元組件同樣能夠發揮出價值或作用,比如在看新聞資訊的時候拖個自選列表或者個 股的圖表放旁邊同時觀看。

| ← → C 25 portaluat.2go-app.com:35102/bouat29/index?locale=zh-HK                                                                                                    | Geo Carlos Carlos Carlo | * 🛛                                  |
|----------------------------------------------------------------------------------------------------|----------------------------------------------------------------------------------------------------|--------------------------------------|
| ■ ● ■ ■ ■ ■ ■ ■ ■ ■ ■ ■ ■ ■ ■ ■ ■ ■ ■ ■                                                                                                    |                                                                                                    |                                      |
| Shenwan Hongyuan Securities (H.K.) Limited                                                                                                    | 小米集團-W 01810.HK 16.800 (+5.93%) Q 📌                                                                                                    | 自遇回 …                                |
| CONSOLIDATED e-S<br>網上綜                                                                                                    | 939         5.8         B.K.~         1.97         5.97         15.97         30.97         60.97           16.530         29         16.530         10.510         10.510         10.510         10.510         10.510         10.510         10.510         10.510         10.510         10.510         10.510         10.510         10.510         10.510         10.510         10.510         10.510         10.510         10.510         10.510         10.510         10.510         10.510         10.510         10.510         10.510         10.510         10.510         10.510         10.510         10.510         10.510         10.510         10.510         10.510         10.510         10.510         10.510         10.510         10.510         10.510         10.510         10.510         10.510         10.510         10.510         10.510         10.510         10.510         10.510         10.510         10.510         10.510         10.510         10.510         10.510         10.510         10.510         10.510         10.510         10.510         10.510         10.510         10.510         10.510         10.510         10.510         10.510         10.510         10.510         10.510         10.510         10.510         10.510                                                                                                    | +6.80%<br>+6.18%<br>+5.56%<br>44.94% |
| 如關下是首次登入?                                                                                                    | 16.546 MAA 200                                                                                                    |                                      |
| an All ■ 2002 ALL CT ■<br>谷入 接                                                                                                    | 16.448                                                                                                    |                                      |
| EX Is                                                                                                    | 16.350 W                                                                                                    |                                      |
| 登入帳戶                                                                                                    | 16.252                                                                                                    |                                      |
| 密碼<br><u> 主記者入紙</u> 后   <u> 主記者入</u> 療機                                                                                                    |                                                                                                    |                                      |
| 重要报意:<br>為基础等产程上交易纸户被非达型入地引起金建损失的威勇,Go-Portal 用戶講定時更改整入纸戶密碼。 如何<br>Important Motes:<br>To reduce the threat of unauthorized access of user login ID, and suffering from financial loss, Go<br>basis. | 19.000 00:2010:00 10:20 11:00 11:00 12:00 13:00 14:00 14:00 14:00 15:00 15:000 | 16:00                                |

# 3.2 業務組件

• 業務組件是基於多個單元組件組合,承載某個業務的組件。

• 業務組件的好處在於業務組件能夠滿足大多數場景下,用戶需要添加一個組件就能滿足目的,而不是一次一次添加多個。

• 如迷你報價為業務組件,集合了行情報價、逐筆成交、買賣盤口和經紀席位功能。

|                   |         |          |              | 價組件     |                    |            |                  |        |
|-------------------|---------|----------|--------------|---------|--------------------|------------|------------------|--------|
| Q 007             | '00 騰訊  | 控股1      |              |         |                    |            | *                | 1 …    |
| 377               | .200    | +1.200 + | 0.32%        |         | •                  | 逐筆成交       |                  |        |
| • • •             |         |          |              |         |                    | 15:06:33   | 377.200          | 200 🕹  |
| 今開                |         | 376.000  | 最高           |         | 382.200            | 15:06:32   | 377.400          | 100 🕇  |
| 最低                |         | 375.200  | 昨收           |         | 376.000            | 15:06:31   | 377.400          | 100 🕇  |
| 成态量               | 1587    | 7 06 革盼  | 百名▶          |         |                    | 15:06:29   | 377.200          | 200 🕹  |
|                   | 1007    |          |              |         |                    | 15:06:28   | 377.200          | 100 🕹  |
| 買盤                | 30.71%  |          | 賣盤 6         | 9.29%   |                    | 15:06:24   | 377.200          | 300 🕇  |
|                   |         |          |              |         |                    | 15:06:24   | 377.200          | 100 🗸  |
| 1 37              | 7.2003. | .9K (11) | 1 377        | .4008.8 | K (16)             | 15:06:23   | 377.400          | 100 🕇  |
| 2 37              | 7.0007. | .5K (25) | 2 377        | .60024. | 6K(29)             | 15:06:23 > | <b>X</b> 377.400 | 200 🔶  |
| 3 37              | 6.80020 | ).5K(22) | 377 🛛        | .80036. | 1K(36)             | 15:06:23   | 377.200          | 100 🕹  |
| <mark>4</mark> 37 | 6.60023 | 3.7K(28) | 4 378        | .00011. | 7K(18)             | 15:06:23   | 377.200          | 500 🕹  |
| 5 37              | 6.40024 | 4.9K(20) | 5 378        | .200 12 | K (12)             | 15:06:23   | 377.400          | 1.1K↓  |
| 6 37              | 6.2001  | 5.9K(26) | 6 378        | .40014. | 2K (9)             | 15:06:23   | 377.400          | 2.4K↓  |
| 7 37              | 6.000 3 | 6K(121)  | 7 378        | .60020. | 8K (7)             | 15:06:23   | 377.400          | 1.4K↓  |
| <b>0</b> 37       | 5 8004  | 7K (22)  | <b>0</b> 378 | 80010   | 2K (9)             | 15:06:23   | Y 377.400        | 800 ♦  |
| <b>0</b> 07       | 5.0000. | //( (22) |              | 000024  | 21X (7)<br>11/(15) | 15:06:23   | 377.400          | 4.2K↓  |
| 9 37              | 5.6007. | .4K (25) | 9 3/9        | .00026. |                    | 15:06:22   | 377.400          | 200 🗸  |
| 10 3              | /5.4005 | 7.5K(24) | 10 37        | 9.2004. | 3K (8)             | 15:06:22   | 377.400          | 200 ↓  |
| m to to t         |         |          |              |         |                    | 15:06:22   | 377.400          | 100 ↓  |
| 頁盤經緯              | Ċ       |          | 買盥經          | 紀       |                    | 15:06:17   | 377.400          | 100 ↓  |
| 5344              | 1274    | 8086     | 8022         | 7389    | 8445               | 15:06:16   | 377.400          | 200 ↓  |
| 7389              | 5520    | 2246     | 1686         | +1      | 8565               | 15:06:16   | 377.400          | 5./K 🕹 |
| 3267              | 6996    | 1048     | 3436         | 5998    | 8442               | 15:06:12   | 377.400          | 200 🖡  |
| 8445              | 2087    | 746      | 8045         | 8047    | 8443               | 15:06:11   | 377.600          | 100 T  |
| 7364              | 8188    | 5336     | 8037         | 7369    | 8444               | 15:06:07   | 377.400          | 200    |
| 0033              | 3436    | 0033     | 8027         | 8020    | 8445               | 15:06:07   | 377.600          | 200 T  |
| 7035              | 3430    | /033     | 0027         | 0020    | 0445               | 10110116   | 377.600          |        |

• 在報價組件設有港股人民幣櫃台關聯證券的最新價、漲跌幅信息;也包括 ADR 換算價、ADR/HK 價差等信息;

|                                       | 代码/拼音/名称 Q 💋 🗘                                                                                                    | 😍 炒股小白 ~           |
|---------------------------------------|----------------------------------------------------------------------------------------------------|--------------------|
| 다지 ***<br>보기 ***                      | 腾讯控股 00700.HK                                                                                                    | 🔤 🔂 🛈 🗰            |
| f* 🖉 🎯                                | 383.400 <sup>-4.000</sup> 已收盘 今开<br>-1.03% 01.22 16:08 最高                                                                                                    | 385.000<br>388.600 |
| · · · · · · · · · · · · · · · · · · · | 最低 381.000 昨收 387.400 成交量<br>成交额 68.47亿 平均价 383.416 振幅                                                                                                    | 1785.91万股<br>1.96% |
|                                       | ■比 0.69 换手率 0.19% 委比                                                                                                    |                    |
| 458.880                               | 52 周高         482,400         52 周低         256,800         港廠市值           总市值***●         3.54万亿         市盈率***         18.79         市盈率**                      | 3.54 万亿<br>16.76   |
|                                       | 市盈率 <sup>®</sup> 27.82 每股收益 <sup>™</sup> 20.41 每股收益 <sup>∞</sup><br>每股收益 <sup>®</sup> 13.78 每股净资产 109.70 市净率                                                      | 22.88<br>3.50      |
| 423.600                               | 港股股本 92.25 亿股 股息率™ 0.91% 股息™<br>白股太 92.25 亿股 短息率 100                                                                                                    | 3.472              |
| 388.320<br>383.400                    | ADR 最新价:         49.230 涨跌幅:         -0.22%           ADR 換算价         383.497 相对港股 +0.097 (+0.03%) 比例和汇率           人民币柜台 最新价:         357.200 涨跌幅:         -1.54% |                    |
| LU364.800<br>01.22 353.040            | <b>盘口</b> 简况                                                                                                    | •••                |

# 4 組件操作說明

# 4.1 單個組件操作說明

#### 4.1.1 添加組件

桌面端右上角增加工具箱入口,集合了所有的功能組件,用戶可以單擊添加組件,拖 拽到當前面板中;

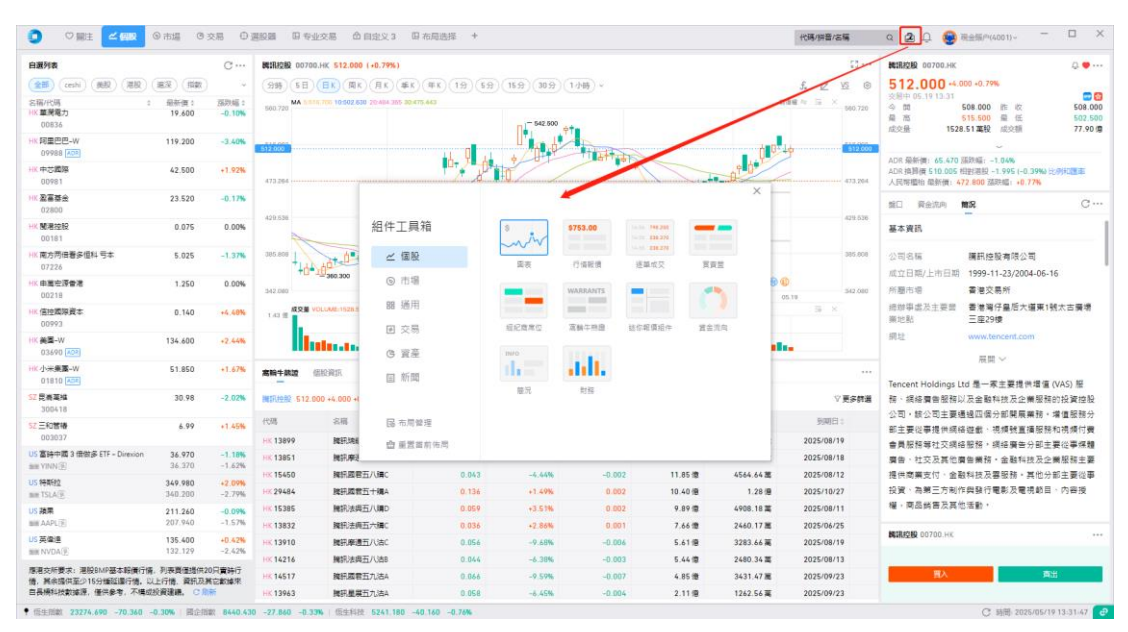

### 4.1.2 組件大小可隨意拖拽

每個組件的大小都可以隨意拖拖拽調整。在組件邊緣範圍內可隨意拖拉擠壓大小,如 圖標紅處。

| 0                                                                                            |                                                                | ビ 信服 ③ 市場                                                                               | ©交照 ©週   | 1028 II + 12                                              | 交易 命 目3                                         | 主义3 目布网                    | 1344 +                               |                                     |                                |                                     |                                            |                 | 代稿/描篇/編編 0. (注: ① 🥯 第全版件4001)~                                                                                                    |
|----------------------------------------------------------------------------------------------|----------------------------------------------------------------|-----------------------------------------------------------------------------------------|----------|-----------------------------------------------------------|-------------------------------------------------|----------------------------|--------------------------------------|-------------------------------------|--------------------------------|-------------------------------------|--------------------------------------------|-----------------|----------------------------------------------------------------------------------------------------|
| 0.891<br>28                                                                                  | A<br>(ceshi) (i                                                | 88) (88) (88) (8                                                                        | ai)      |                                                           |                                                 |                            |                                      |                                     |                                |                                     |                                            | с…              | ФЖКШБЕ 00218.HK 1.250 (0.00%) ()<br>(59) (58) (8K) (8K) (8K) (8K) (9K) (19) (59) * &                                                                                                    |
| (Filt                                                                                        | Marcsi ;                                                       | 設施客稿 \$                                                                                 | 最新資 1    | TERME :                                                   | 39365                                           | 成交通:                       | 18.0.8% ¢                            | 換手座:                                | Mitte C                        | 最高價:                                | 最任 <b>演</b> \$                             | 104             | 1.002                                                                                                    |
| 1                                                                                            | HIC HSTECH                                                     | 恆生科技術家国                                                                                 | 5241.040 | -0.76%                                                    | -40.300                                         | 7.72 億                     | 420.22 (8                            | -                                   | 1.10                           | 5254.390                            | 5162.830                                   |                 |                                                                                                    |
| 2                                                                                            | HK 00700                                                       |                                                                                         | 512.000  | -0.79%                                                    | +4.000                                          | 1531.26 魔                  | 78.04 億                              | 0.17%                               | 1.01                           | \$15.500                            | 502.500                                    |                 |                                                                                                    |
| 3                                                                                            | HK 09992                                                       | 泡泡瑪特                                                                                    | 199.000  | +1.69%                                                    | +3,300                                          | 571.01 M                   | 11.27 @                              | 0.43%                               | 1.23                           | 202.600                             | 190.500                                    |                 | <b>11390</b>                                                                                                    |
| 4                                                                                            | HK 00836                                                       | 業商電力                                                                                    | 19.600   | -0.10%                                                    | -0.020                                          | 281.24 篇                   | 5511.64 篇                            | 0.05%                               | 0.57                           | 19.780                              | 19.460                                     |                 |                                                                                                    |
| 5                                                                                            | HK 09988                                                       | 19288-w 📧                                                                               | 119.200  | -3.40%                                                    | -4.200                                          | 8890.84 萬                  | 105.59 (8)                           | 0.47%                               | 1.36                           | 120.800                             | 117.500                                    |                 |                                                                                                    |
| 6                                                                                            | HK 00981                                                       | 中び國際                                                                                    | 42.580   | +1.92%                                                    | +0.800                                          | 4777.62 蒐                  | 20.13 (8                             | 0.80%                               | 1.06                           | 43.000                              | 41.100                                     |                 | 1228                                                                                                    |
| 7                                                                                            | HK 02800                                                       | 聖憲基金                                                                                    | 23.540   | -0.08%                                                    | -0.020                                          | 2.79(8                     | 65.30 億                              | 4.56%                               | 0.68                           | 23.540                              | 23.260                                     | _               | (299) (6E) (EX) (EX) (EX) (EX) (50) - £                                                                                                    |
| 8                                                                                            | HK 00181                                                       | 繁花拉段                                                                                    | 0.075    | 0.00%                                                     | 0.000                                           | 50.00 <b>X</b>             | 3.76 🗮                               | 0.04%                               | 0.00                           | 0.075                               | 0.075                                      |                 | MA 31 700 TO1 200 201 200 301 200 801 200 800 1 200 1 200 1 |
| 9                                                                                            | HK 07226                                                       | 南方司法看多值科号本                                                                              | 5.035    | -1.18%                                                    | -0.060                                          | 1.47 (                     | 7.26 🗊                               | 7.64%                               | 0.78                           | 5.050                               | 4.870                                      |                 | 7724.续围 〇一                                                                                                    |
| 0                                                                                            | HX 00218                                                       | 中国全语要考                                                                                  | 1.250    | 0.00%                                                     | 0.000                                           | 9.50 <b>M</b>              | 11.94 篇                              | 0.01%                               | 0.10                           | 1.260                               | 1.250                                      | -               | G # 114 ##90%ER                                                                                                    |
| 1                                                                                            | HK 00993                                                       | 信控图察資本                                                                                  | 0.140    | +4.48%                                                    | +0.086                                          | 5.90 38                    | 8280                                 | 0.00%                               | 0.20                           | 0.144                               | 0.135                                      |                 | 195月/今天                                                                                                    |
| 2                                                                                            | HK 03690                                                       | 美国-w (201)                                                                              | 134.800  | -2.59%                                                    | +3.400                                          | 3452.49 置                  | 45.57 🕮                              | 0.62%                               | 1.15                           | 135.600                             | 127.800                                    |                 | 。在石可调整                                                                                                    |
| 3                                                                                            | HK 01810                                                       | 小米東國-W [159]                                                                            | 51.900   | +1 76%                                                    | +0.900                                          | 1.54 (世                    | 77.76 億                              | 0.72%                               | 1.36                           | 52.300                              | 49.000                                     |                 | ●高法、國家發改委:整治招投標領域突出問題依法原愿申通投模及其關聯犯罪<br>要至人民法院與國家發展改革等時合發佈6個典型案例、會存至治招投標領域的受出問題、依                                                                                                    |
| 11<br>日<br>日<br>日<br>日<br>日<br>日<br>日<br>日<br>日<br>日<br>日<br>日<br>日<br>日<br>日<br>日<br>日<br>日 | ) 第月<br>2007日41月<br>1日日日:中<br>MI・G7 記号<br>11日日日:中<br>11日日日:11日 | <ul> <li>第2</li> <li>第23月空の株主等市安告編</li> <li>第4月空気を描・来自時に、</li> <li>第4時末・1385</li> </ul> | *<br>*   | 等間後見載<br>2025年05<br>週重磅日程<br>重公佈4月社等<br>規築基大會・1<br>月 CPI・ | 月 19 日 07:38<br>: 中國 4 月<br>· 房地產投資等<br>該仁動發表演講 | 08<br>一經濟數據以及5<br>(。此外、多位美 | 全球 PMI、<br>月 LPR 税賃 - 簡5<br>聯繫著首陸續發表 | G7 財長會議<br>音全球公佈主要經<br>調題 · 百食 · 團) | ,寧德時f<br>齋體 PMI 指數<br>圓屬建公佈 Q1 | 化基<br>化基港 IPO<br>、李德時代在著<br>財報、德重公佈 | 、微軟谷歌大<br><sup>股上市,個軟,8</sup><br>4月PPI,日本3 | C …<br>【會<br>【第 | 2013年4月20日には1918日には、利用で19日本日の1918日本11月1日には今日19日4日1日4日1日4日1日4日1日<br>1918日<br>2019年1日<br>2019年1日日日<br>2019年1日日日日日日<br>2019年1日日日日日日日日日日日日日日日日日日日日日日日日日日日日日日日日日日日                                                                                                    |
|                                                                                              | 1                                                              |                                                                                         |          |                                                           |                                                 |                            |                                      |                                     |                                |                                     |                                            | 1               | 日本質相石破荒:日本的財政狀況比希臘差。                                                                                                    |

# 4.1.3 組件右上角操作

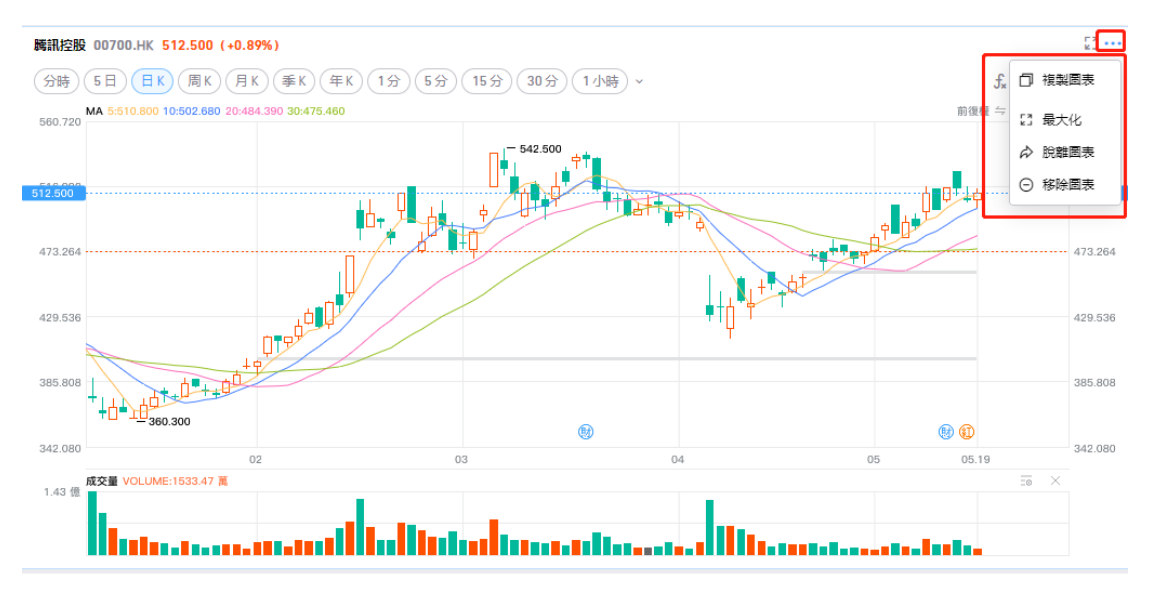

• 複製:點擊複製,會復制當前組件生成一個新的組件,以組件脫離的窗口顯示出來。

• **最大化:** 點擊組件會將當前組件最大化撐滿,點擊右上角恢復按鈕,會自動恢 復到當前組件默認大小;

• **脫離:**點擊脫離,組件支持脫離當前窗口為獨立窗口;方便使用其他軟件的時候,保留小視圖觀看。

• 移除:點擊移除,會移除當前組件。

### 4.2 組件聯動說明

#### 4.2.1 自定義聯動分組

系統面板中的組件默認為聯動,目前不支持設置聯動分組。而新開的自定義面板以及 脫離的組件允許用戶自定義設置聯動分組,分為以下幾個分組:

• 默認聯動,所有組件都聯動,不用設置分組;

• 不聯動,所選組件、標的無聯動;

• 聯動分組 1、聯動分組 2······聯動分組 9,點擊聯動後,組件右上角頭部會標 識當前聯動分組,相同分組的組件會自動聯動。

• 新建佈局內的組件默認默認不聯動,需要用戶自行決定是否需要設置聯動分 組;

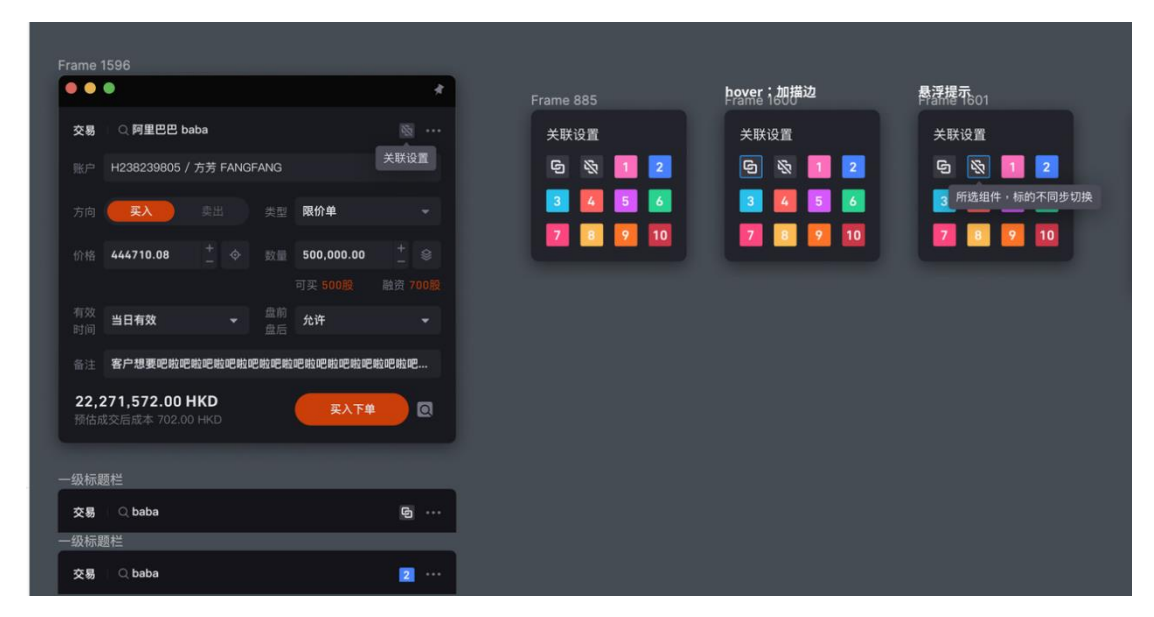

#### 4.2.2 聯動參數

• 股票聯動,如圖表和交易組件,進行股票聯動,目前大部分組件都是股票聯動。

• 幣種聯動,如資產總覽的幣種和融資狀態、現金明細組件的幣種默認聯動;

#### 4.2.3 單向聯動和雙向聯動

• 目前現有聯動方向都是雙向聯動,點擊組件 A,組件 B 也跟隨聯動,反之點 擊組件 B,組件 A 也跟隨聯動;

• 單向聯動,組件之間單方向聯動,點擊組件 A,組件 B 也跟隨聯動,反之則 不會;目前暫無業務場景,後續會逐步增加。

### 4.3 組件頭部搜索

組件頭部帶有搜索,分為如以下情況:

• 有些組件帶有股票標的屬性的,如圖表、盤口、行情報價、逐筆成交等組件。

• 這些帶有股票標的屬性的組件脫離後,組件頭部自帶股票搜索功能,方便進行 股票標的切換。

• 新開的自定義頁面,帶有股票標的屬性的組件頭部自帶搜索,方便進行股票標的切換。

| 行情報價      |                    |            |            |                    |           | —            |                 |
|-----------|--------------------|------------|------------|--------------------|-----------|--------------|-----------------|
| 腾訊控股 00   | 700.HK             |            | Q          |                    |           | <u> 0</u>    | ☞ 個股回・          |
| 512.50    | <b>10</b> +4.500 + | 0.89%      |            |                    |           |              |                 |
| 交易中 05.19 | 13:34              |            |            |                    |           |              | BMP             |
| 今開        | 508.000            | 成交量        | 1533.47 萬股 | 量 比                | 1.00      | 換手率          | 0.17            |
| 最高        | 515.500            | 成交額        | 78.16 億    | 委比                 |           | 振幅           | 2.56            |
| 最 低       | 502.500            | 總市值🚥 👁     | 4.71 萬億    | 股 息™               | 4.500     | 股息率™         | 0.88            |
| 昨 收       | 508.000            | 港股市值       | 4.71 萬億    | 每股收益™              | 23.59     | 市盈率™         | 21.7            |
| 52 周高     | 542.500            | 總股本        | 91.89 億股   | 每股收益               | 22.56     | 市盈率。         | 22.7            |
| 52周低      | 344.500            | 港股股本       | 91.89 億股   | 每股收益。              | 22.81     | 市盈率"         | 22.4            |
| 每 手       | 100                | 平均價        | 509.674    | 每股淨資產              | 122.70    | 市淨率          | 4.1             |
|           |                    |            |            |                    |           |              |                 |
|           |                    |            |            |                    |           |              |                 |
|           |                    |            |            |                    |           |              |                 |
|           |                    |            |            |                    |           |              |                 |
|           |                    |            |            |                    |           |              |                 |
| ADR 最新價 : | 65.470 漲跌帧         | ≣ : −1.04% | AD         | R 換算價 <b>510.0</b> | 05 相對港股 - | -2.495 (-0.4 | <b>9%)</b> 比例和匯 |
| 人民幣櫃枱 最   | 新價: <b>472.80</b>  | 0 漲跌幅:+(   | ).77%      |                    |           |              |                 |

# 4.4 組件釘住操作

組件脫離後,點擊其他軟件或者主窗口,容易把當前組件蓋住,若有組件層級置頂需 要,可點擊組件右上角的釘住功能,可以固定懸浮在頂部。

若想取消釘住功能,可再次點擊釘住,取消組件層級置頂。

| 交易     |            |     |    |      | —     |     | $\times$ |
|--------|------------|-----|----|------|-------|-----|----------|
| 騰訊控股   | 00700.HK   |     |    |      |       | ☆個股 | §        |
| 代碼     | 00700.HK   | Q   | 類型 | 増強限價 | 単     |     | ~        |
| 方向     | 買入         | 賣出  | 價格 | -    | 512.5 | +   | ¢        |
| 數量~    | - 最小單位 100 | + 💲 |    |      |       |     |          |
| 最大可買 🕃 | )16,500 股  |     |    |      |       |     |          |
| 時效     | 當日有效       | ~   |    |      |       |     |          |
|        |            |     |    |      |       |     |          |
|        |            |     |    |      |       |     |          |
|        |            |     |    |      |       |     |          |
|        |            |     |    |      |       |     |          |
|        |            |     |    |      |       |     |          |
|        |            |     |    |      |       |     |          |
|        |            |     |    |      |       |     |          |
|        |            |     |    |      |       |     |          |
| 0.00 H | (D         |     |    |      |       |     | R        |

# 5. 頁面面板佈局

# 5.1 系統面板

系統默認的自選、個股、行情、交易面板,其中系統面板菜單不可編輯、不可刪除, 但可以通過使用組件工具對頁面排版進行自定義變更。一旦面板自訂變更後,可以點 擊組件工具箱底部的"重置佈局"。

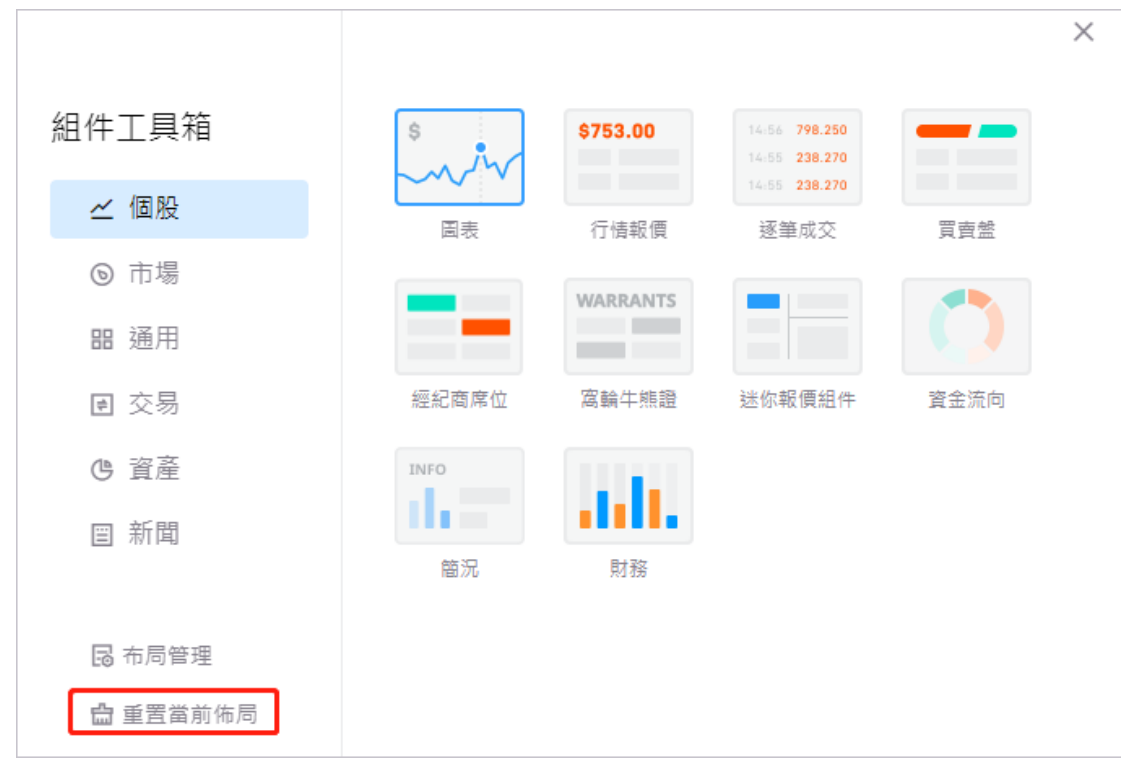

#### 5.2 自定義畫布佈局和自適應佈局

• 自適應佈局:即組件拉升時會自動擠壓周圍其他組件,若頁面只有一個組件會 默認全部佔滿當前屏幕,好處在於會自動適配大小屏,組件之間大小會自適應;

• 自定義畫布佈局,可以滿足更多不同的需要。 畫布佈局的特色是:

• 畫布大小不受屏幕限制,若組件超出當前屏幕大小,可上下左右滑動畫布;

• 佈局內只有一個組件時,還是默認顯示當前組件大小,不會滿屏佔滿當前佈局;

• 拖拉其中一個組件大小時,當前組件不會擠壓其他組件大小,組件與組件之間可以重疊展示。

### 5.3 新增頁面佈局操作

(1) 點擊菜單欄右側的 "+",可以新開標籤頁;

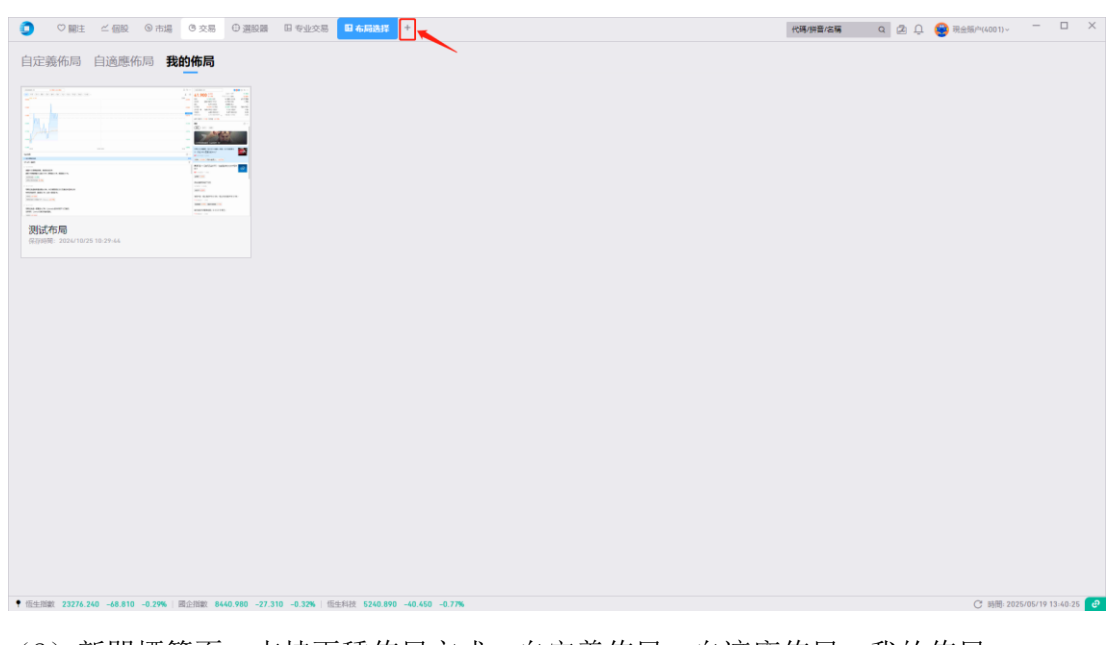

(2)新開標籤頁,支持兩種佈局方式:自定義佈局、自適應佈局、我的佈局;選擇需要使用的佈局模式後,點擊 "+",可創建自定義的空佈局,可通過組件工具箱將組件拖動之自定義面板內,形成客戶個性化的佈局面板。

| <complex-block></complex-block>                                                                                                    | ① ♡開注 △個股 ◎市場 ◎交易 ①選    | 設題 🗉 专业交易 🖬 布局決課 🔸 |      | 代碼/拼音/名碼 Q 🖄 💭 🚭 現金 | ·频/*(4001)~ - ロ × |
|----------------------------------------------------------------------------------------------------|-------------------------|--------------------|------|---------------------|-------------------|
|                                                                                                    | 自定義佈局 自適應佈局 我的佈局        |                    |      |                     |                   |
| PAR     PAROL       Broad     Broad       Broad     Broad       Broad <t< th=""><th>+</th><th></th><th></th><th></th><th></th></t<>                                                                                                    | +                       |                    |      |                     |                   |
|                                                                                                    | 空佈局<br>1220月月時時回空前月10日件 | 證券交易<br>1000次月前日   | 專業交易 | 多股同列 今初期同時11至       |                   |
|                                                                                                    | HALL STATES             |                    |      |                     |                   |
| T RELINE 21280 020 -AK 010 -0 200 - AK 010 -0 200 - 0 120 -0 120 -0 120 |                         |                    |      |                     |                   |

(3) 確定新開佈局標籤頁後,將出現組件工具箱,可直接通過組件工具箱選擇需使用的組件;

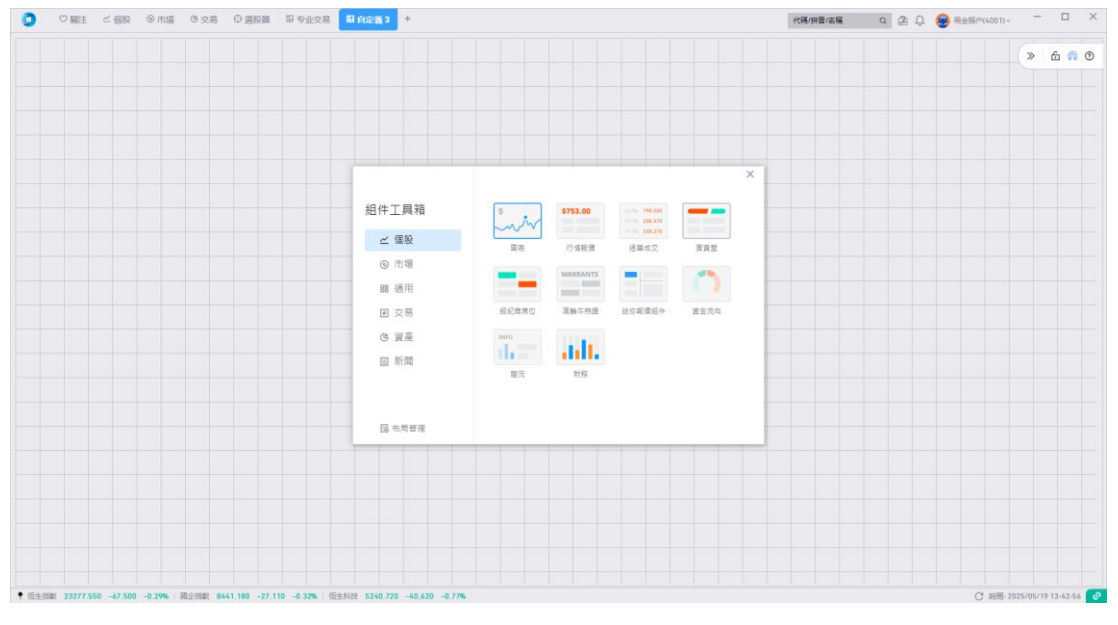

(4)點擊添加相應的組件,喚起功能模塊。如點擊"圖表"組件,喚起圖表功能組件 彈窗。

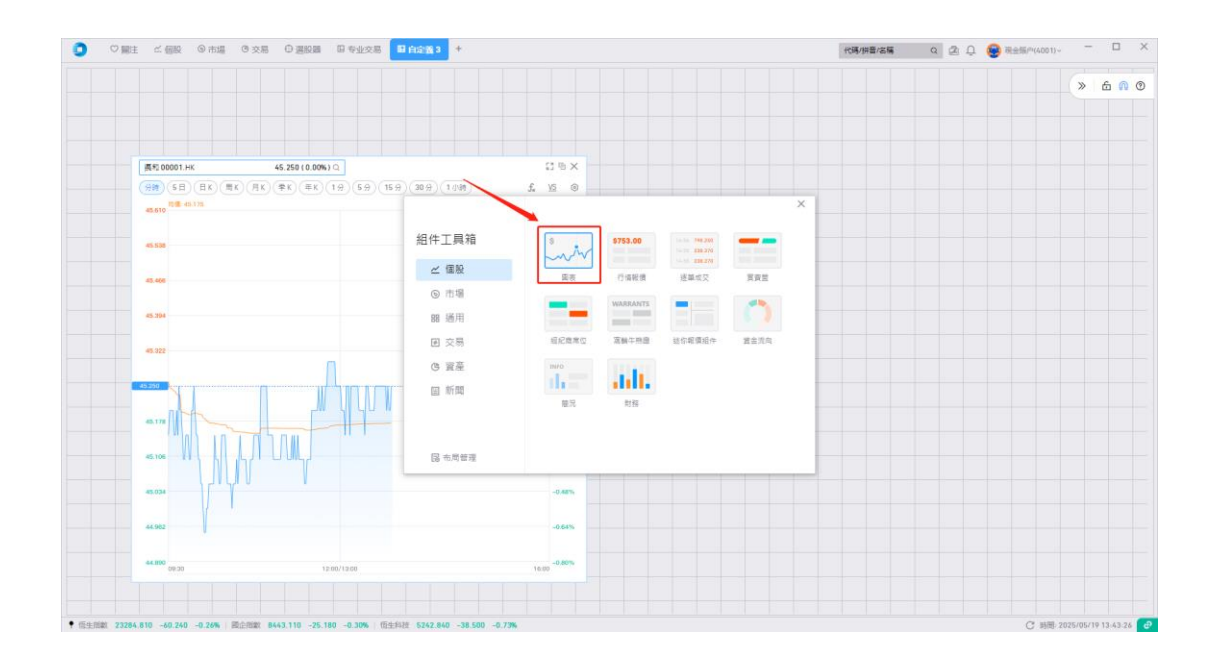

(5) 可直接鼠標選中"圖表"組件,拖拽到當前自定義面板中。

• 在自適應佈局模式下: 若面板只有 1 個組件的話, 目前是鋪滿當前面板。

• 在自定義畫布佈局模式下: 將有自己獨立大小的圖表組件, 不會鋪滿整個面板。

(6) 在自適應佈局模式下,添加別的組件拖拽到當前面板中,會有高亮顯示即將拖動的位置。

如添加行情報價組件,拖拽到圖表頭部,圖表頭部會顯示高亮邊框,鬆開拖拽,行情 報價會顯示在圖表的上方。點擊行情報價組件和圖表組件的中間部分,可擠壓調整彼 此組件的大小。

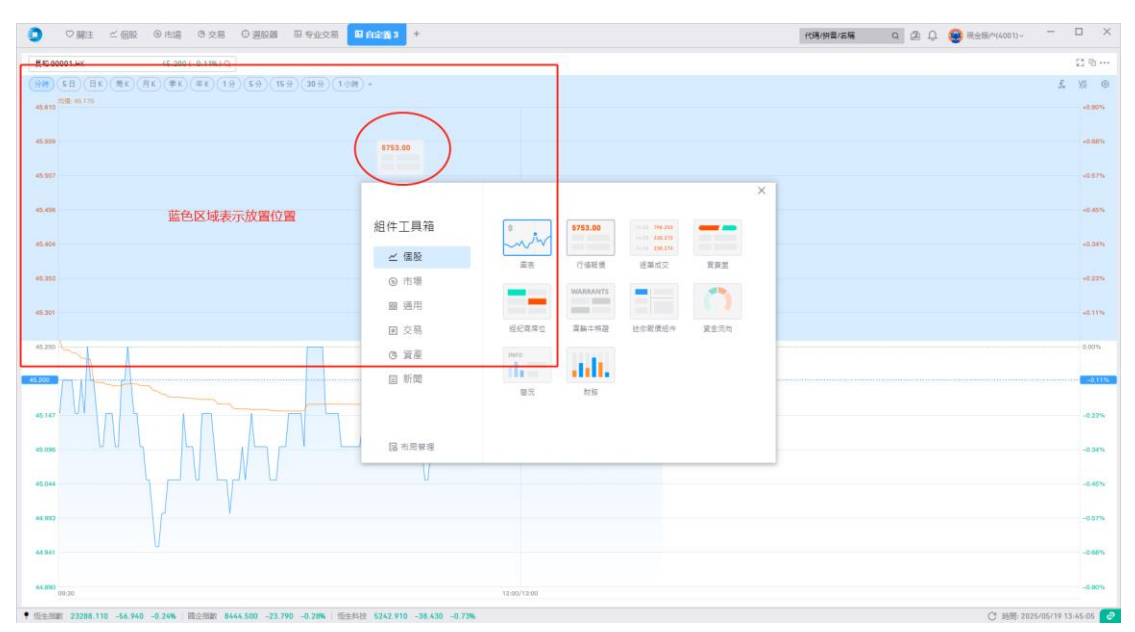

(7) 在自定義模式下,添加別的組件拖拽到當前面板中,也會有高亮顯示即將拖動的 位置。鬆手後組件間將會磁吸到相鄰位置。(如無需磁吸功能,可點擊右上角吸鐵石 icon 樣式進行關閉。)

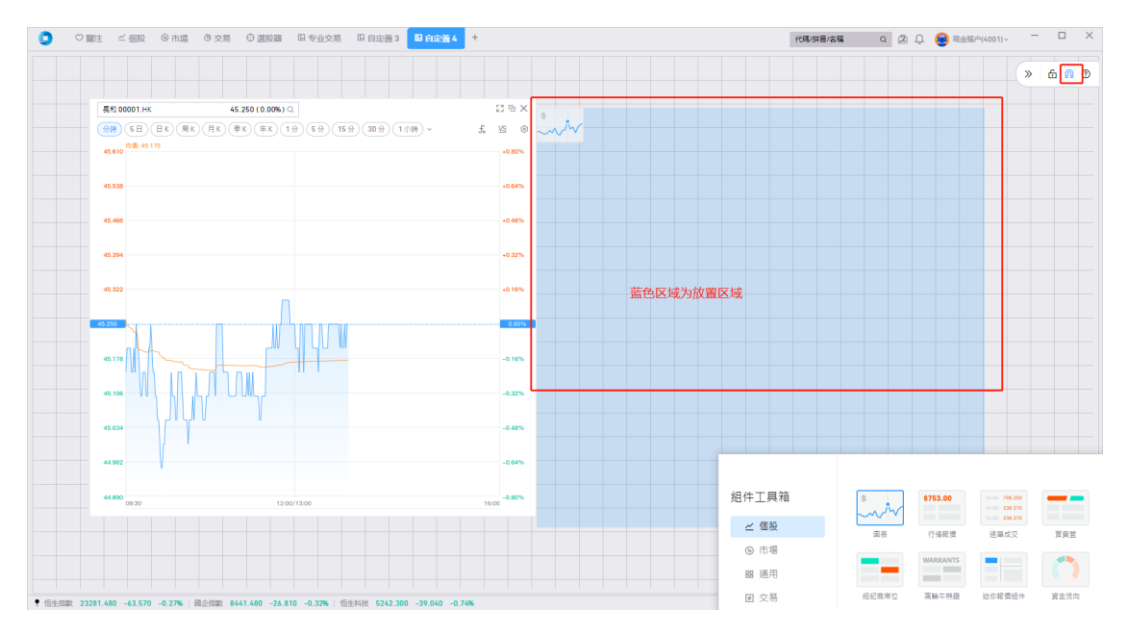

(8)如需修改佈局頁面名稱,則可雙擊頂部標籤名稱,可切換至編輯模式,輸入佈局 名稱後,點擊其他區域或 Enter 後,頁面佈局名稱即刻生效。

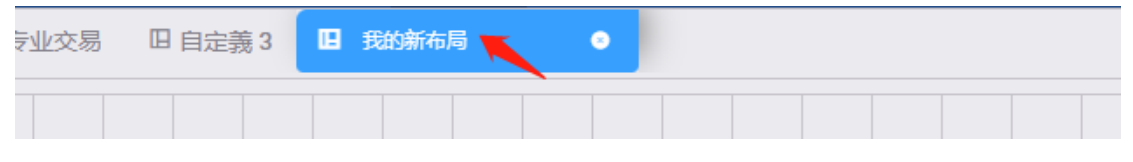

(9)系統頁面或新開標籤頁,右鍵選單支持鎖定頁面佈局,鎖定後不可修改,須解鎖 後才可操作修改。

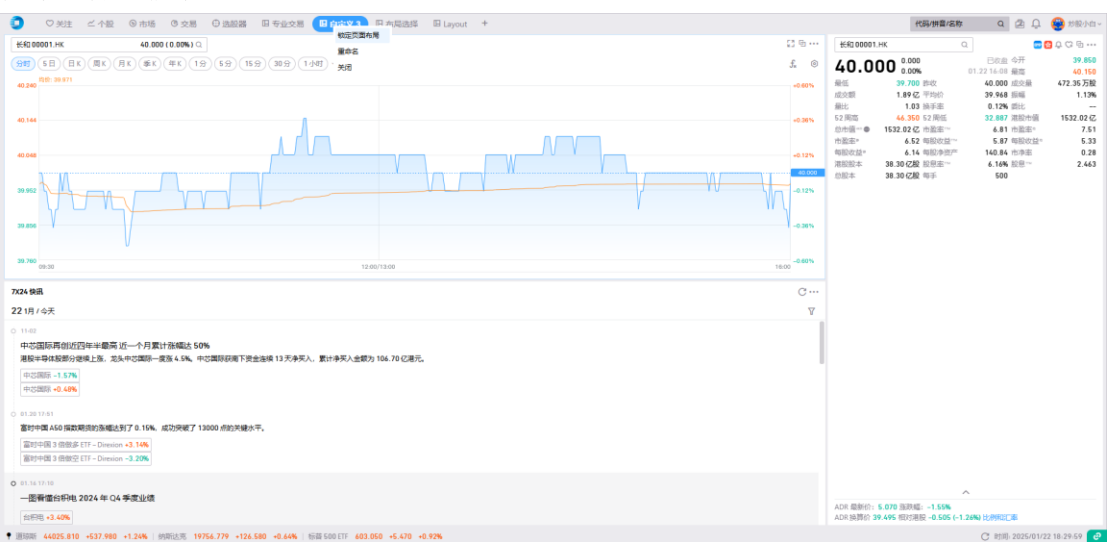

32

| ⊕ 选股器 □ 专业交易                      | ≧文3 □ 布局选择 □ Layo                                                  | out +             |                                                             |
|-----------------------------------|--------------------------------------------------------------------|-------------------|-------------------------------------------------------------|
| )(5分)(15分)(30分)(1小时)~             |                                                                    | ◎ 当前布局已锁定,请解锁后再提作 | ලා<br>f×                                                    |
|                                   | 组件工具箱                                                              |                   | +0.60<br>+0.36<br>+0.36<br>+0.23<br>+0.12<br>-0.12<br>-0.36 |
|                                   | ⑤ 市场<br>器 通用                                                       |                   | 16:00 -0.60                                                 |
| 」<br>、<br>2周示获闻下资金连续 13 天净买入,累计净头 | <ul> <li>I 交易</li> <li>() 资产</li> <li>II 资讯</li> <li>FA</li> </ul> |                   |                                                             |
|                                   | 20 10 5212                                                         |                   |                                                             |

# 6. 其他功能

# 6.1 消息中心

功能入口:右上角点击「消息中心」图标 可以查看您收到的消息通知信息,并点击查看详情

|                                            | 9 市場 (B)               | 交易 ① 3          | 目記録 日 专注      | 化交易 同自定魏3 历                    | 我的新布局 +        |               |         |            |           | 代碼/拼音/岩陽   | a 2      | <u>р</u> 😸 н  | 全態/~(4001)~ |                |
|--------------------------------------------|------------------------|-----------------|---------------|--------------------------------|----------------|---------------|---------|------------|-----------|------------|----------|---------------|-------------|----------------|
| 白进列表                                       |                        | c               | NIR 1210 0070 | 0.HK 511.500 (+0.69%)          |                |               |         |            |           |            | 3        |               |             |                |
| 全部) (ceshi) (武府) (潮田) (                    | 1837) (HR)             | 12              | (99) (5 E     |                                | (#K) (19) (59) | 15.9 (30.9)(1 | (48) -  |            |           | £ Ø VS     | ()<br>() | the second    |             |                |
| 福代瑪 :                                      | 1031 (M 1              | <b>法已经</b> :    | MA            | (0.80) 10502 880 20484.000 304 | 15.480         |               |         |            |           | 11 = 5 ×   | A-8.     | 40            |             | 1              |
| K 壁炭電力<br>00000 (                          | 19.580                 | -0.20%          | 560.720       |                                |                | - 542 500     |         |            |           | 1          | 0.720    | 器戶演員          |             |                |
| v Izmann.w                                 | 110 200                | -2.60%          |               |                                |                |               |         |            |           |            |          | Application D | leclined    | 2024.07.09.16: |
| 09988                                      | 117.200                |                 | \$12.500      |                                | 41 0 11        | 1 4           | Hatta   |            | i Pi      | ÷          | 12.900   |               |             |                |
| 中芯置線<br>00981                              | 42.700                 | +2.40%          | 473.264       |                                | 2              |               |         | +=+        | A BE      | 4          | 3.264    |               |             |                |
| < 聖憲基金<br>02800                            | 23.520                 | -0.17%          |               |                                | ///            |               | 1       | to the tot |           |            |          |               |             |                |
| 6 関連控設<br>00181                            | 0.075                  | 0.00%           | an and a      | 01990                          |                |               |         | Ψ.         |           |            | 0.5240   |               |             |                |
| (南方两倍署多信科 号本<br>07226                      | 5.040                  | -1.08%          | 385.808 L     | 10+0+00 T                      |                |               |         |            |           | 24         | 5.808    |               |             |                |
| (由冕宏源香港<br>00218                           | 1.250                  | 0.00%           | 042.080       |                                | 0              |               | 04      |            | 05 01     | D<br>5.19  | 2.080    |               |             |                |
| < 信控調探資本<br>00993                          | 0.139                  | +3.73%          | 1.43 (        | /OLUME:1571.29 📕               | 1.0            |               |         |            |           | з×         |          |               |             |                |
| 《美国-W<br>03690 [X28]                       | 134.400                | +2.28%          |               | 10.1                           | մնենտ          | an Income     | lin     | III        |           | -          |          |               |             |                |
| 《小米貢圖-W<br>01810 (A29)                     | 51.950                 | +1.86%          | 魔物牛豌豆         | 儘候資訊                           |                |               |         |            |           |            |          |               |             |                |
| 200418                                     | 31.01                  | -1.93%          | NF.2282 511.5 | 500 +3.500 +0.69% 🖬 158        | 2 記古 🗹 牛鹿 💟 税3 | 2 一界内證        |         |            |           | V 🗷        | F88.8    |               |             |                |
| 三和宮梧                                       | 7.01                   | +1.74%          | 108           | 名稱                             | 最新復:           | 3520.951      | 3620.09 | 结交册;       | 成交額:      | 到明日:       |          |               |             |                |
| 003037                                     |                        |                 | HK 13899      | 推获時銀五八編C                       | 0.050          | 0.00%         | 0.000   | 24.40 個    | 1.23 (日   | 2025/08/19 |          |               |             |                |
| 5 憲時中國 3 信欲多 ETF - Direxion                | 36.970                 | -1.18%          | HK 13851      | 機訊摩通五八編0                       | 840.0          | -2.86%        | -0.002  | 20.29 億    | 1.27 (8   | 2025/08/18 |          |               |             |                |
| 5 942590                                   | 349 980                | +7 09%          | HK 15450      | 陳祝國君五八編C                       | 0.044          | -2.22%        | -0.001  | 11.85 🟦    | 4564.99 篇 | 2025/08/12 |          |               |             |                |
| IR TSLA®                                   | 340.200                | -2.79%          | HK 29484      | 随田居曾五十編A                       | 0.136          | +1.49%        | 0.002   | 10.40 億    | 1.28 億    | 2025/10/27 |          |               |             |                |
| 5 務果                                       | 211.260                | -0.09%          | HK 15385      | 機訊法與五八購D                       | 0.058          | +1.75%        | 0.001   | 9.91 (8    | 4916.89 葉 | 2025/08/11 | _        | -             |             |                |
| H AAPL()                                   | 207.940                | -1.57%          | HK 13832      | 胞訊法與五六購C                       | 0.037          | +5.71%        | 0.002   | 7.67 億     | 2464.16 葉 | 2025/06/25 | 12       |               | 扁小單位 100    | + 8            |
| 5 英律遗<br>WNDA (F                           | 135.400                | +0.42%          | HE 13910      | 線訊摩遵五八Iac                      | 0.054          | -12.90%       | -0.005  | 5.63 🕸     | 3297.05 篇 | 2025/08/19 | 社会行業     | 1,100 段       |             |                |
| MARTER MONTANTANT                          | Destination            | - Tarrest       | HK 14216      | <b>隆</b> 訊法典五八(188             | 0.044          | -6.38%        | -0.003  | 5.45 億     | 2481.64 麗 | 2025/08/13 | 2014     | <b>冒日有效</b>   |             | . *            |
| N他父师安不: 港股BMP基本報賃行賃<br>- 其余提供至少16分编距還行情, 以 | · 內表黃達送供2<br>上行情, 費訊及3 | 0元貫時17<br>東它動線系 | HK 14517      | 腾钥属君五九洁A                       | 0.067          | -8.22%        | -0.006  | 4.85 @     | 3431.80 萬 | 2025/09/23 |          |               |             |                |
|                                            | in the second second   |                 | 100 00000     | hand the second of large       |                |               |         |            |           |            |          |               |             | E 5            |

### 6.2 行情商城

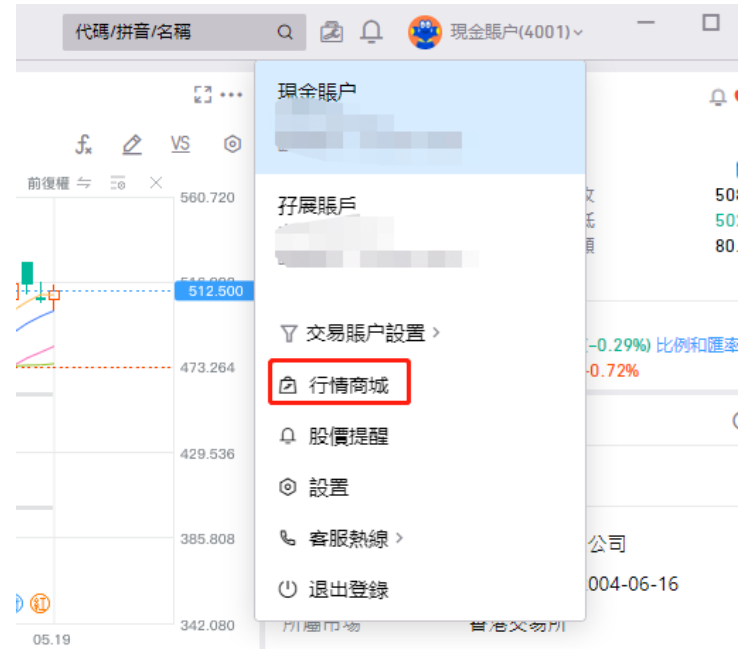

功能入口: 右上角賬戶下拉列表中, 選擇「行情商城」

點擊行情商城,可以查看當前行情商城中支持購買的高級行情權限;

### 6.3 客服熱線

若您在使用過程中,遇到問題需要反饋,可以撥打客服熱線電話進行諮詢。

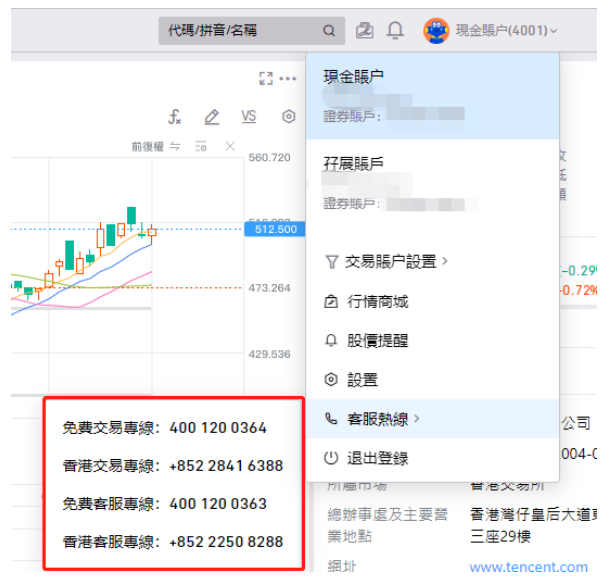

# 7. 設置

## 7.1 個人設置

• 個人設置中支持快捷直接登錄交易帳戶;如已登錄交易帳戶,則可通過點擊交 易帳戶進行退出,該退出僅支持退出交易帳戶;

- 設置:點擊進入桌面端全局設置;
- 退出登錄: 全局退出桌面端;

|                | a 🗟 🗘 🔮 現            | 金賬户(4001)~ | - [                |
|----------------|----------------------|------------|--------------------|
| ••             | 現金賬户<br>證券賬戶:        |            | 4                  |
| 0              | <b>孖展賬戶</b><br>證券賬戶: | 之 毛 頁      | !<br>!<br>!        |
| <b>00</b><br>4 | ♀ 交易賬户設置 >           | :C<br>-0.  | ).29%) 比例和置<br>72% |
| 6              | ♀ 股價提醒<br>◎ 設置       |            |                    |
| 8              | € 客服熱線 >             | 公          | :司<br>)4-06-16     |
| 0              |                      | 貫港文物川      |                    |

## 7.2 桌面端全局設置

全局設置桌面端基礎設置,帳戶信息及快捷鍵信息;

• 帳戶信息: 顯示用戶暱稱、手機號、郵箱信息; 同時支持設置登錄有效時長, 時長支持選擇切換 12h、24h、2D、15D、30D;

| 置       |                                                                        | 設置      | <b>莱瑞轻重</b> 交易般型 网络般型 |
|---------|------------------------------------------------------------------------|---------|-----------------------|
| 9. 賬戶信息 | 地設小白 地設小白                                                              | 各 賬戶信息  | 請買設置                  |
| ◎ 設置    | <b>V</b>                                                               | ◎ 設置    | (繁態中文(書堂) ·           |
| 目 快捷鍵   | 手機強碼                                                                   | 圖 快速鍵   | 界両主職                  |
| ] 版本信息  | Si n                                                                   | 回 版本信息  |                       |
|         |                                                                        |         | 簡潔曰 经共常 团相方式          |
|         | 登録有効研長<br>加天 ・<br>至約年初時花園地は市井田村町か県作、山田村道別一次内間、山丁位町内全市道・町か会目紀堂上、毎週重新空市・ |         | 取用的                   |
|         |                                                                        |         |                       |
| )综上客服   |                                                                        | O 综上希望  |                       |
| 3 問題反饋  |                                                                        | LC 問題反請 |                       |

帳戶設置

設置

• 設置:設置語言、界面主題、漲跌色、提示聲音;

• 快捷鍵:支持設置全局、行情、交易快捷鍵,設置快捷鍵之後可直接通過快捷 進行切換/下單,快捷鍵設置後即時生效;

|         |                 | ×                             |
|---------|-----------------|-------------------------------|
| 設置      | <b>全局</b> 行情 交易 | ① 快捷鏈規則                       |
| ▲ 賬戶信息  | 標籤頁             |                               |
| ◎ 設置    | 新開標籤頁           | Ctrl + T                      |
| ่ ──快捷鍵 | 向左激活一個標籤頁       | Ctrl ←                        |
| ☑ 版本信息  | 向右激活一個標鏡頁       | $\fbox{Ctrl} \longrightarrow$ |
|         | 組件              |                               |
|         | 組件閣快速切換模式①      | Alt                           |
|         | 打開組件工具箱         | 點擊設置快捷鏈                       |
|         | 打開組件操作菜單        | Ctrl + E                      |
|         | 切換組件工具箱焦點       | TAB                           |
|         | 組件種的搜索聚焦        | 點擊設置快捷鍵                       |
| 介 線上客服  | 列表              |                               |
| Ⅰ 問題反饋  |                 |                               |

• 版本信息:查看當前桌面端產品版本,可再改頁面檢查更新,如有更新將出現 提示"監測到新版本",點擊後後台將默認為您下載新版本,安裝後重新打開即可使 用新版本。

|        |                                                |      | $\times$ |
|--------|------------------------------------------------|------|----------|
| 設置     | 版本信息:                                          | 更新日誌 |          |
| 읍 賬戶信息 | v1.10.0 (Patch:a6314c99)                       |      |          |
| ◎ 設置   | 检查版本中                                          |      |          |
| 回 快捷鍵  | 位端碑田 -                                         |      |          |
| □ 版本信息 | □□=======                                      |      |          |
|        | 2.服務協議<br>3.第三方 SDK 共享信息情況說明<br>使用説明<br>操作使用説明 |      |          |
| ♠ 線上客服 |                                                |      |          |
| Ⅰ問題反饋  |                                                |      |          |

# 7.3 交易賬戶登錄綁定設備(僅桌面端)

• 交易賬戶設置 - 交易賬戶登錄綁定設備: 可查看交易賬戶綁定的設備。綁定 設備後,通過此設備登錄交易賬戶時, 無需再輸入手機短信驗證碼

| 代码  | 馮/拼音/名稱   | Q 🙇 🗘 😍 現金賬户(4001)~ |
|-----|-----------|---------------------|
|     |           | 現金賬户                |
|     | 持倉市值      | 孖展賬戶                |
|     | 563,200.0 | 這夯版                 |
|     | 31,230.0  |                     |
| 修改交 | 易賬户密碼     | ♀ 交易賬户設置 >          |
| 交易賜 | 戶登錄綁定設備   | 囟 行情商城              |
| 退出交 | 易賬户       | ♀ 股價提醒              |
| 方向  | 委託類型      | ◎ 設置                |
| 買   | 增強限價單     | ∿ 客服熱線>             |
| 買   | 增強限價單     | ① 退出登録              |
| 買   | 增強限價單     |                     |

• 交易賬戶登錄綁定設備:可查看當前設備及綁定的設備。可選擇"綁定設備"、"解綁設備"

• 绑定設備的有效期為 30 天, 30 天後設備會自動解綁

| 設備型號                    | 设备绑定                | 最後登錄                | 操作   |
|-------------------------|---------------------|---------------------|------|
| OptiPlex <b>7050</b> 本机 | 2025-05-19 09:16:13 | 2025-05-19 13:53:16 | 解綁設情 |
| SM-S <b>9060</b>        | 2025-03-19 09:55:04 | 2025-05-16 10:07:31 | 解綁設情 |
| SM-S9060                | 2025-01-17 10:39:45 | 2025-02-13 10:55:19 | 解鄉設備 |

用戶在新設備登錄交易賬戶,會彈出"信任並綁定設備"引導,如客戶選擇
 "確認",會綁定當前設備;如客戶選擇"取消",將不會綁定當前設備;如客戶勾選"不再提醒",將30天內不再展示引導。

| <ul> <li>に仕业研 に 該</li> <li>のpi</li> <li>(規定設備後,通過)</li> <li>SM</li> </ul> | <b>设備?</b><br><sub>该設備登錄交易賬戶时,您無需再</sub> | <b>耳翰入手機短信驗證碼。臨時登</b> 鏡 | ×<br>約設備不建議規定。 |
|---------------------------------------------------------------------------|------------------------------------------|-------------------------|----------------|
|                                                                           |                                          | I                       | Q消 確認          |
|                                                                           |                                          |                         |                |
|                                                                           |                                          |                         |                |
|                                                                           |                                          |                         |                |
| 易腹后脊袋绑定                                                                   | 2 乳借                                     |                         |                |
| 可以在此清單中鄉定信任認<br>碼。                                                        | - ux IM<br> 備,或者解綁不信任設備。綁定               | 設備後,通過此設備登錄交易賬          | 戶时,您無需再輸入手機短   |
| 四備刑毙                                                                      | 设备绑定                                     | 最後登錄                    |                |
| 500 PH HE 100                                                             |                                          |                         | ldn -====      |
| OptiPlex 7050 本机                                                          |                                          |                         | ATU ALE ES     |